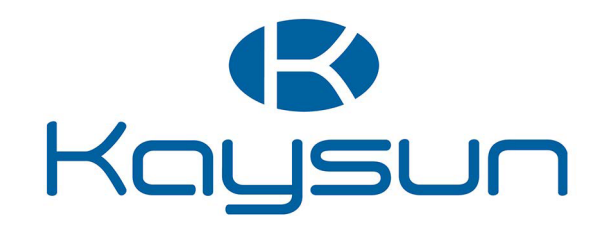

# UZSTĀDĪŠANAS UN LIETOŠANAS ROKASGRĀMATA

# Aquantia R-32 PRO vadu vadības ierīce

KCTAQ-02

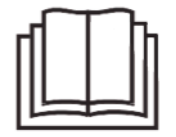

Pateicamies, ka iegādājāties mūsu izstrādājumu. Pirms iekārtas lietošanas rūpīgi izlasiet šo rokasgrāmatu un saglabājiet to turpmākai atsaucei.

- Šajā rokasgrāmatā ir detalizēti aprakstīti piesardzības pasākumi, kas jāievēro lietošanas laikā.
- Lai nodrošinātu pareizu vadu tālvadības pults tehnisko apkopi, pirms iekārtas lietošanas rūpīgi izlasiet šo rokasgrāmatu.
- Glabājiet šo rokasgrāmatu viegli pieejamā vietā, lai neskaidrību gadījumā to pārskatītu.

# SATURA RĀDĪTĀJS

| • 1.1       Par dokumentāciju                                                                                                    | 1 | V  | ISPA | ĀRĪGI PIESARDZĪBAS PASĀKUMI            | 01  |
|----------------------------------------------------------------------------------------------------|---|----|------|----------------------------------------|-----|
| • 1.2       Informācija lietotājam                                                                                                    |   | •  | 11   | Par dokumentāciju                      | 01  |
| 2 LIETOTĀJA SASKARNE.       02         • 2.1       Vadu tālvadības ierīces izskats.       02         • 2.2       Statusa ikonas.       02         3 SĀKUMLAPU LIETOŠANA.       03         4 IZVĒLNES STRUKTŪRA.       05         • 4.1       Par izvēlnes struktūra.       05         • 4.2       Izvēlnes struktūra atvēršana.       05         • 4.3       Pārvietošanās izvēlnes struktūrā.       05         5       PAMATA DARBĪBAS.       05         • 5.1       Ekrāna atbloķēšana.       05         • 5.2       Vadības ierīču ieslēgšana/izslēgšana.       05         • 5.3       Temperatūras regulēšana.       07         • 5.4       Telpas darba režīma iestatīšana.       08         6 EKSPLUATĀCIJA.       08       6.1         • 6.1       Darba režīma.       08         • 6.2       Sākotnēji iestatītā temperatūra.       08         • 6.3       Sadzīves karstais ūdens (SKŪ).       11         • 6.4       Grafiks.       13         • 6.5       Opcijas.       15         • 6.6       Bērnu piekļuves bloķēšana.       15         • 6.6       Bērnu piekļuves bloķēšana.       15         • 6.6       Bērnu piekļuves bloķēšana.                       |   | •  | 1.2  | Informācija lietotājam                 | 01  |
| 2 LIETOTĀJA SASKARNE.       02         • 2.1       Vadu tālvadības ierīces izskats.       02         • 2.2       Statusa ikonas.       02         3 SĀKUMLAPU LIETOŠANA.       03         4 IZVĒLNES STRUKTŪRA.       05         • 4.1       Par izvēlnes struktūru.       05         • 4.2       Izvēlnes struktūras atvēršana.       05         • 4.3       Pārvietošanās izvēlnes struktūrā.       05         5       PAMATA DARBĪBAS.       05         • 5.1       Ekrāna atbloķēšana.       05         • 5.2       Vadības ierīču ieslēgšana/izslēgšana.       05         • 5.3       Temperatūras regulēšana.       05         • 5.4       Telpas darba režīma iestatīšana.       08         6 EKSPLUATĀCIJA.       08       6.1         • 6.2       Sākotnēji iestatītā temperatūra.       08         • 6.3       Sadzīves karstais ūdens (SKŪ).       11         • 6.4       Grafiks.       13         • 6.5       Opcijas.       15         • 6.6       Bērnu piekļuves bloķēšana.       15         • 6.6       Bērnu piekļuves bloķēšana.       15         • 6.6       Bērnu piekļuves bloķēšana.       15         • 6.6       Bērnu piekļu                       |   |    |      |                                        |     |
| • 2.1       Vadu tālvadības ierīces izskats                                                                                                    | 2 | L  | IETC | TĀJA SASKARNE                          | 02  |
| • 2.2       Statusa ikonas                                                                                                    |   | •  | 2.1  | Vadu tālvadības ierīces izskats        | 02  |
| 3 SĀKUMLAPU LIETOŠANA                                                                                                    |   | •  | 2.2  | Statusa ikonas                         | 02  |
| 4 IZVĒLNES STRUKTŪRA                                                                                                    | 3 | S  | ĀKU  | MLAPU LIETOŠANA                        | 03  |
| • 4.1       Par izvēlnes struktūru.       05         • 4.2       Izvēlnes struktūras atvēršana.       05         • 4.3       Pārvietošanās izvēlnes struktūrā.       05 <b>5 PAMATA DARBĪBAS</b> .       05         • 5.1       Ekrāna atbloķēšana.       05         • 5.2       Vadības ierīču ieslēgšana/izslēgšana.       05         • 5.2       Vadības ierīču ieslēgšana.       05         • 5.3       Temperatūras regulēšana.       07         • 5.4       Telpas darba režīma iestatīšana.       08 <b>6 EKSPLUATĀCIJA</b> .       08         • 6.1       Darba režīms.       08         • 6.2       Sākotnēji iestatītā temperatūra.       08         • 6.2       Sākotnēji iestatītā temperatūra.       08         • 6.3       Sadzīves karstais ūdens (SKŪ).       11         • 6.4       Grafiks.       13         • 6.5       Opcijas.       15         • 6.6       Bēru piekļuves bloķēšana.       18         • 6.7       Informācija par tehnisko apkopi.       18         • 6.8       Ekspluatācijas parametri.       19         • 6.9       Informācija apkopes dienesta pārstāvim       20         • 6.10       Tikla konfigurācijas vadlīnijas.       21 | 4 | IZ | VĒL  | NES STRUKTŪRA                          | 05  |
| • 4.2       Izvēlnes struktūras atvēršana                                                                                                    |   | •  | 4.1  | Par izvēlnes struktūru                 | 05  |
| • 4.3       Pārvietošanās izvēlnes struktūrā                                                                                                    |   | •  | 4.2  | Izvēlnes struktūras atvēršana          | 05  |
| 5 PAMATA DARBĪBAS.       05         • 5.1       Ekrāna atbloķēšana.       05         • 5.2       Vadības ierīču ieslēgšana/izslēgšana.       05         • 5.3       Temperatūras regulēšana.       07         • 5.4       Telpas darba režīma iestatīšana.       08         6 EKSPLUATĀCIJA.       08         • 6.1       Darba režīms.       08         • 6.2       Sākotnēji iestatītā temperatūra.       08         • 6.3       Sadzīves karstais ūdens (SKŪ).       11         • 6.4       Grafiks.       13         • 6.5       Opcijas.       15         • 6.6       Bērnu piekļuves bloķēšana.       18         • 6.7       Informācija par tehnisko apkopi.       18         • 6.8       Ekspluatācijas parametri.       19         • 6.9       Informācija apkopes dienesta pārstāvim.       20         • 6.10       Tīkla konfigurācijas vadlīnijas.       21         • 6.11       SN SKATS.       21                                                                                                    |   | •  | 4.3  | Pārvietošanās izvēlnes struktūrā       | 05  |
| <ul> <li>5.1 Ekrāna atbloķēšana</li></ul>                                                                                                    | 5 | Ρ  | ΔΜΔ  |                                        | 05  |
| • 5.1       Ektalia abloķesalia                                                                                                    | Ŭ |    | 5 1  | Ekrāna atblekāčana                     | 05  |
| • 5.2       Vadibas iencu resiegsana//2siegsana                                                                                                    |   |    | 5.1  |                                        | 05  |
| • 5.4       Telpas darba režīma iestatīšana                                                                                                    |   |    | 5.3  | Temperatūras regulēšana                | 07  |
| 6 EKSPLUATĀCIJA.       08         • 6.1 Darba režīms.       08         • 6.2 Sākotnēji iestatītā temperatūra.       08         • 6.3 Sadzīves karstais ūdens (SKŪ).       11         • 6.4 Grafiks.       13         • 6.5 Opcijas.       15         • 6.6 Bērnu piekļuves bloķēšana.       18         • 6.7 Informācija par tehnisko apkopi.       18         • 6.8 Ekspluatācijas parametri.       19         • 6.9 Informācija apkopes dienesta pārstāvim.       20         • 6.10 Tīkla konfigurācijas vadlīnijas.       21                                                                                                    |   | •  | 5.4  | Telpas darba režīma iestatīšana        | 08  |
| 6 EKSPLUATACIJA       08         • 6.1 Darba režīms       08         • 6.2 Sākotnēji iestatītā temperatūra       08         • 6.3 Sadzīves karstais ūdens (SKŪ)       11         • 6.4 Grafiks       13         • 6.5 Opcijas       15         • 6.6 Bērnu piekļuves bloķēšana       18         • 6.7 Informācija par tehnisko apkopi       18         • 6.8 Ekspluatācijas parametri       19         • 6.9 Informācija apkopes dienesta pārstāvim       20         • 6.10 Tīkla konfigurācijas vadlīnijas       21                                                                                                    | _ |    |      | · · · · · · · · · · · · · · · · · · ·  | ~ ~ |
| • 6.1       Darba režīms                                                                                                    | 6 | Ε  | KSP  | LUATACIJA                              | 80  |
| • 6.2       Sākotnēji iestatītā temperatūra.       08         • 6.3       Sadzīves karstais ūdens (SKŪ).       11         • 6.4       Grafiks.       13         • 6.5       Opcijas.       15         • 6.6       Bērnu piekļuves bloķēšana.       18         • 6.7       Informācija par tehnisko apkopi.       18         • 6.8       Ekspluatācijas parametri.       19         • 6.9       Informācija apkopes dienesta pārstāvim.       20         • 6.10       Tīkla konfigurācijas vadlīnijas.       21         • 6.11       SN SKATS.       21                                                                                                    |   | •  | 6.1  | Darba režīms                           | 80  |
| • 6.3       Sadzīves karstais ūdens (SKŪ)                                                                                                    |   | •  | 6.2  | Sākotnēji iestatītā temperatūra        | 08  |
| • 6.4       Grafiks                                                                                                    |   | ٠  | 6.3  | Sadzīves karstais ūdens (SKŪ)          | 11  |
| • 6.5       Opcijas                                                                                                    |   | •  | 6.4  | Grafiks                                | 13  |
| <ul> <li>6.6 Bērnu piekļuves bloķēšana</li></ul>                                                                                                    |   | •  | 6.5  | Opcijas                                | 15  |
| <ul> <li>6.7 Informācija par tehnisko apkopi</li></ul>                                                                                                    |   | •  | 6.6  | Bērnu piekļuves bloķēšana              | 18  |
| <ul> <li>6.8 Ekspluatācijas parametri</li></ul>                                                                                                    |   | •  | 6.7  | Informācija par tehnisko apkopi        | 18  |
| <ul> <li>6.9 Informācija apkopes dienesta pārstāvim</li></ul>                                                                                                    |   | •  | 6.8  | Ekspluatācijas parametri               | 19  |
| <ul> <li>• 6.10 Likia konfigurācijas vadlīnijas</li></ul>                                                                                                    |   | •  | 6.9  | Informācija apkopes dienesta pārstāvim | 20  |
| • 6.11 SN SKATS                                                                                                    |   | •  | 6.10 | l ikla kontigurācijas vadlīnijas       | 21  |
|                                                                                                    |   | •  | 6.11 | SN SKAIS                               | 21  |
|                                                                                                    | 7 | 17 | VĒI  | NES STRUKTŪRA· PĀRSKATS                | 22  |

# 1 VISPĀRĪGI DROŠĪBAS PASĀKUMI

# 1.1 Par dokumentāciju

 Šajā dokumentā aprakstītie piesardzības pasākumi aptver ļoti svarīgas tēmas, tādēļ tie ir rūpīgi jāievēro.

#### ⚠ BĪSTAMI

Norāda uz situāciju, kurā var gūt nopietnus ievainojumus.

#### -----

#### ▲ BĪSTAMI: ELEKTROŠOKA RISKS

Norāda uz situāciju, kurā var gūt elektrošoku.

#### ▲ BĪSTAMI APDEGUMA RISKS

Norāda uz ārkārtīgi karstu vai aukstu temperatūru, kas var radīt nopietnus ievainojumus.

# 🗥 BRĪDINĀJUMS

Norāda uz situāciju, kurā var gūt nopietnus ievainojumus.

## ▲ PIESARDZĪBU

Norāda uz situāciju, kurā var gūt nelielus vai mērenus ievainojumus.

# 

Norāda uz situāciju, kurā varētu radīt bojājumu aprīkojumam vai īpašumam.

#### -----

# **INFORMĀCIJA**

Sniegti noderīgi ieteikumi vai papildinformācija.

# 1.2 Informācija lietotājam

 Ja ir neskaidrības par iekārtas ekspluatāciju, sazinieties ar uzstādītāju.  Šo iekārtu nedrīkst lietot personas (tostarp bērni) personas ar pazeminātām fiziskām, sensorām vai garīgām spējām vai bez pieredzes un zināšanām, ja šādas personas uzrauga vai tām sniedz norādījumus persona, kura ir atbildīga par viņu drošību. Jāuzrauga, lai bērni nerotaļājas ar šo izstrādājumu.

#### **⚠ PIESARDZĪBU**

NESKALOJIET iekārtu. Citādi pastāv elektriskā trieciena vai aizdegšanās risks.

• lekārta ir marķēta ar šādu simbolu:

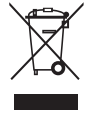

Šis simbols norāda, ka elektriskos un elektroniskos izstrādājumus nedrīkst izmest kopā ar sadzīves atkritumiem. Nemēģiniet patstāvīgi izjaukt sistēmu. Sistēmu drīkst izjaukt un aukstumnesēju, eļļu un citas daļas drīkst utilizēt pilnvarots uzstādītājs saskaņā ar piemērojamo tiesību aktu prasībām. Iekārta ir jāutilizē un jānodod pārstrādei tam paredzētās pārstrādes vietās, kurās nodrošina atkārtotu materiālu izmantošanu un pārstrādi. Nodrošinot pareizu šī izstrādājuma utilizāciju, palīdzēsiet novērst iespējamās negatīvās sekas videi un cilvēku veselībai.

Lai iegūtu papildinformāciju, sazinieties ar uzstādītāju vai pašvaldību.

 Izstrādājums jāuzstāda vietā, kur tas netiks pakļauts starojuma iedarbībai.

# 2 LIETOTĀJA SASKARNE

## 2.1 Vadu tālvadības ierīces izskats

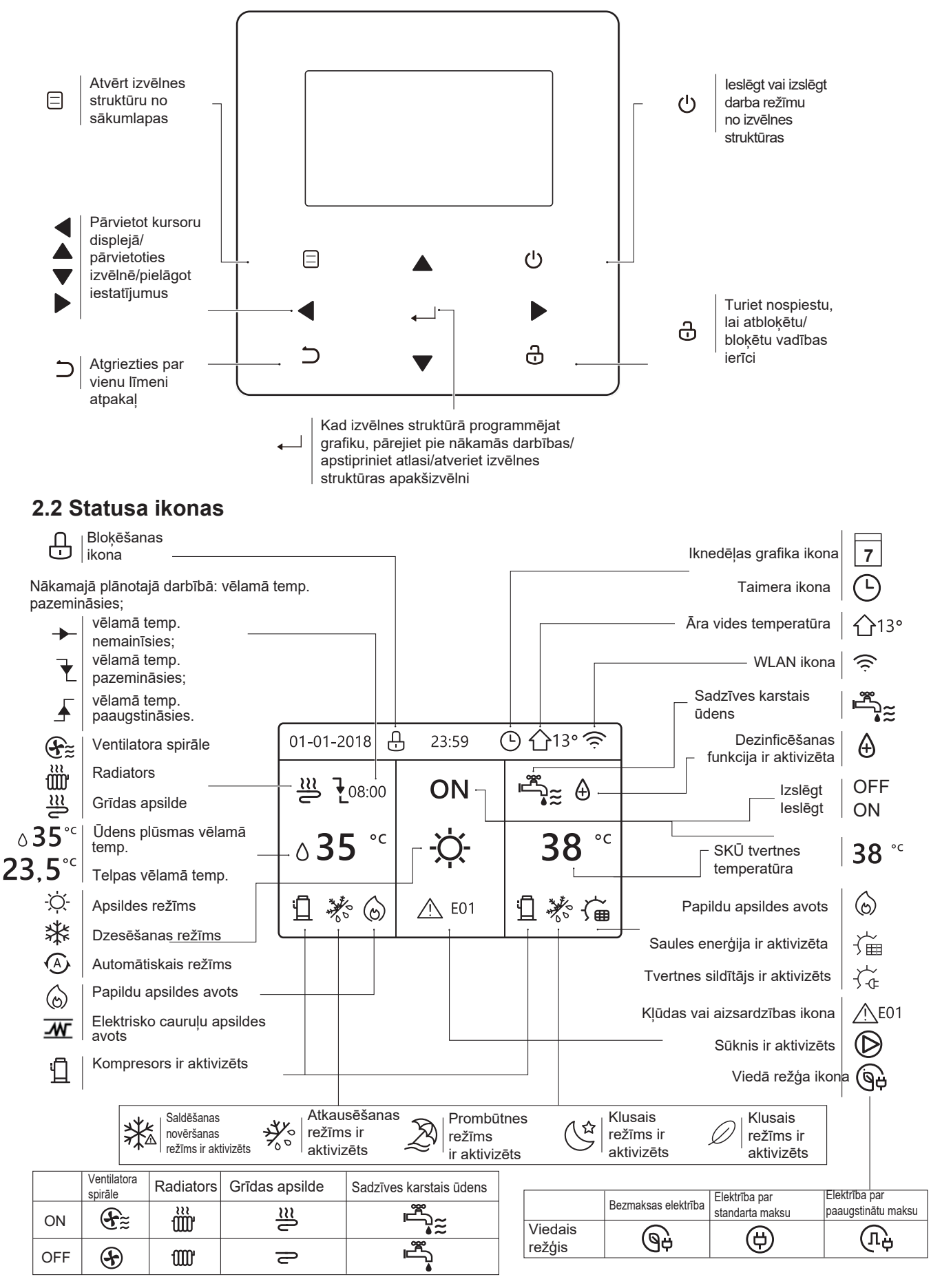

# **3 SĀKUMLAPU LIETOŠANA**

leslēdzot vadu vadu tālvadības ierīci, sistēma atvērs valodas izvēles lapu. Atlasiet vēlamo valodu un pēc tam nospiediet , ievadtaustiņu, lai atvērtu sākumlapas. Ja nenospiedīsiet , \_\_\_60 sekunžu laikā, sistēma iestatīs pašlaik atlasīto valodu.

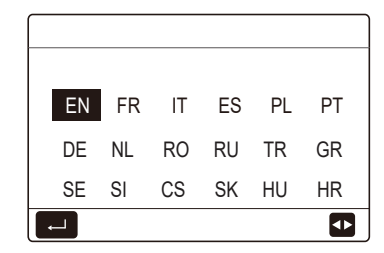

Sākumlapas var izmantot, lai nolasītu un mainītu ikdienas lietošanai paredzētos iestatījumus. Sākumlapu elementi ir paskaidroti attiecīgajā lapā. Atkarībā no sistēmas izkārtojuma var būt iespējamas šādas sākumlapas:

- Ūdens plūsmas vēlamā temperatūra;
- vēlamā temperatūra telpā; sadzīves
- karstais ūdens temperatūra.

#### 1. sākumlapa

Ja parametram WATER FLOW TEMP (Ūdens plūsmas temp.) ir iestatīts YES (Jā) un parametram ROOM TEMP. (Temp. telpā) ir iestatīts NON (Nav) (skatīt uzstādīšanas un lietošanas rokasgrāmatas sadaļu Informācija apkopes dienesta pārstāvim > Temperatūras veida iestatīšana). Sistēmas funkcijas, ieskaitot grīdas apsildes un sadzīves karstā ūdens režīmus, tiks parādītas 1. sākumlapā:

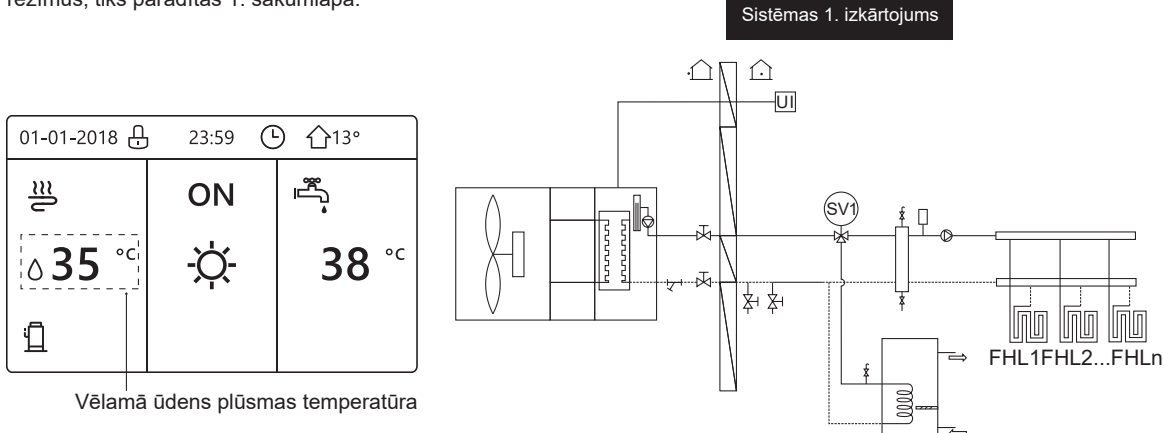

#### PIEZĪME

Visi rokasgrāmatā ietvertie attēli ir sniegti tikai uzziņai. Ekrāna faktisko lapu izskats var atšķirties.

#### 2. sākumlapa

Ja parametram WATER FLOW TEMP (Ūdens plūsmas temp.) ir iestatīts NON (Nav) un parametram ROOM TEMP. (Temp. telpā) ir iestatīts YES (Jā) (skatīt uzstādīšanas tīn lietošanas rokasgrāmatas sadaļu Informācija apkopes dienesta pārstāvim > Temperatūras veida iestatīšana). Sistēmas funkcijas, ieskaitot grīdas apsildes un sadzīves karstā ūdens režīmus, tiks parādītas 2. sākumlapā.

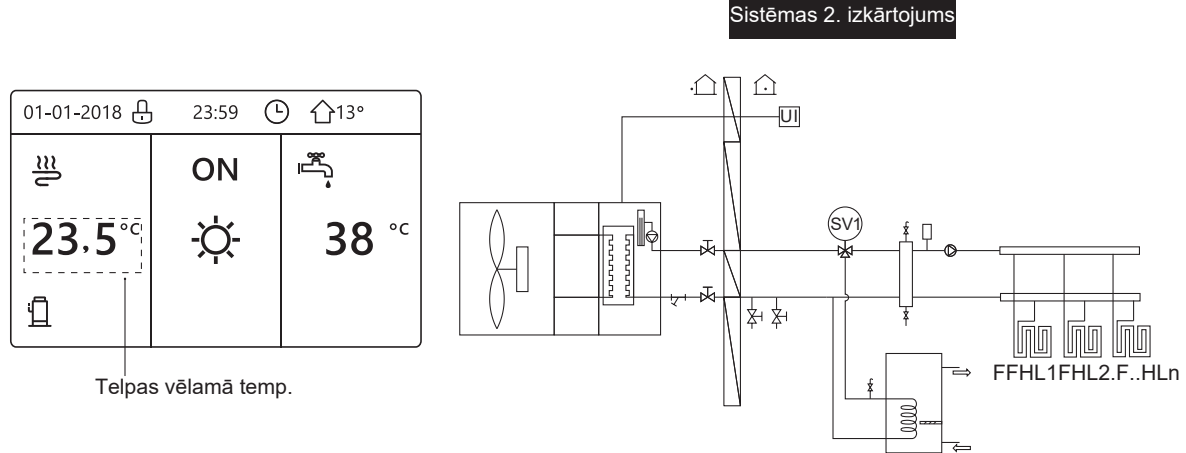

#### PIEZĪME

Vadu vadības ierīce jāuzstāda grīdas apsildes telpā, lai pārbaudītu telpas temperatūru.

#### 3. sākumlapa

Ja parametram DHW MODE (SKŪ režīms) ir iestatīts NON (Nav) (skatīt uzstādīšanas un lietošanas rokasgrāmatas sadaļu Informācija apkopes dienesta pārstāvim > SKŪ režīma iestatīšana), parametram WATER FLOW TEMP (Ūdens plūsmas temperatūra) ir iestatīts YES (Jā) un parametram ROOM TEMP (Temperatūra telpā) ir iestatīts YES (Jā) (skatīt uzstādīšanas un lietošanas rokasgrāmatas sadaļu Informācija apkopes dienesta pārstāvim > Temperatūra. veida iestatīšana). Būs galvenā lapa un papildu lapa. Sistēmai ir funkcijas, ieskaitot grīdas apsildes un telpas apsildes ventilatora spirāles režīmus, tiks parādītas 3. sākumlapā.

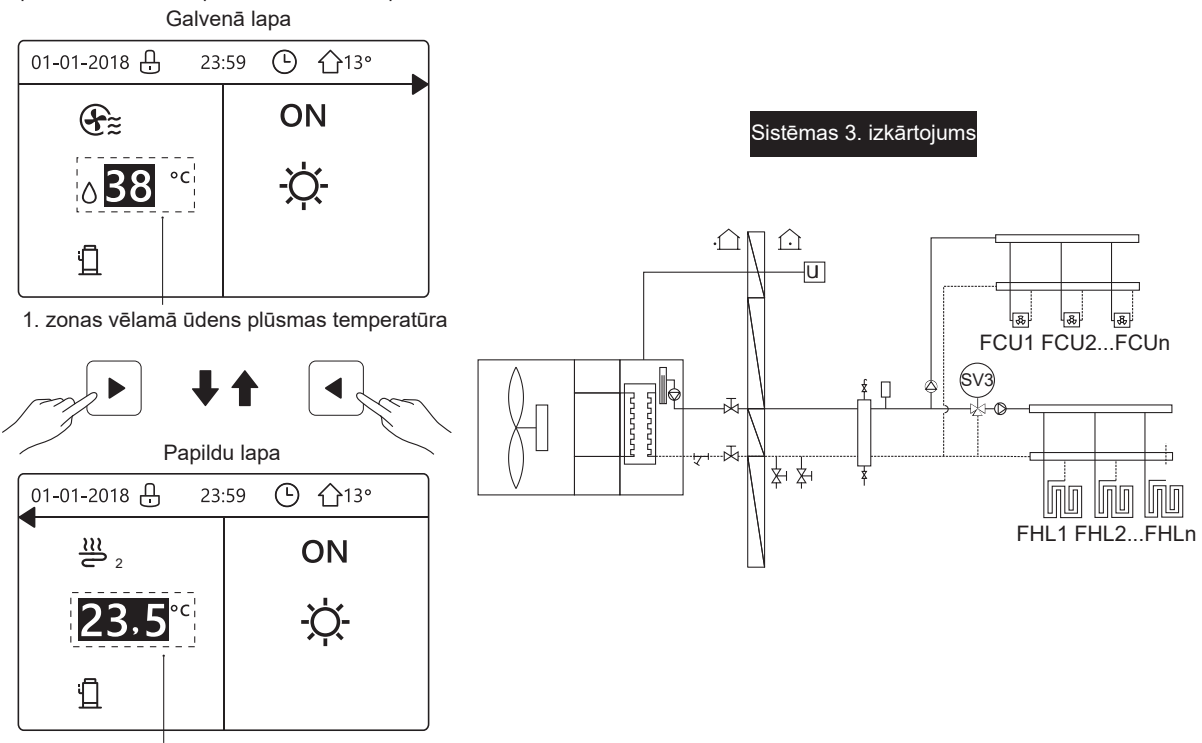

2. zonas vēlamā telpa temperatūra

#### 4. sākumlapa:

Ja parametram ROOM THERMOSTAT (Telpas termostats) ir iestatīts DOUBLE ZONE (Dubulta zona) vai parametram DOUBLE ZONE (Dubulta zona) ir iestatīts YES (Jā). Būs galvenā lapa un papildu lapa. Sistēmai ir funkcijas, ieskaitot grīdas apsildes, telpas apsildes ventilatora spirāles un sadzīves karstā ūdens režīmus, tiks parādītas 4. sākumlapā.

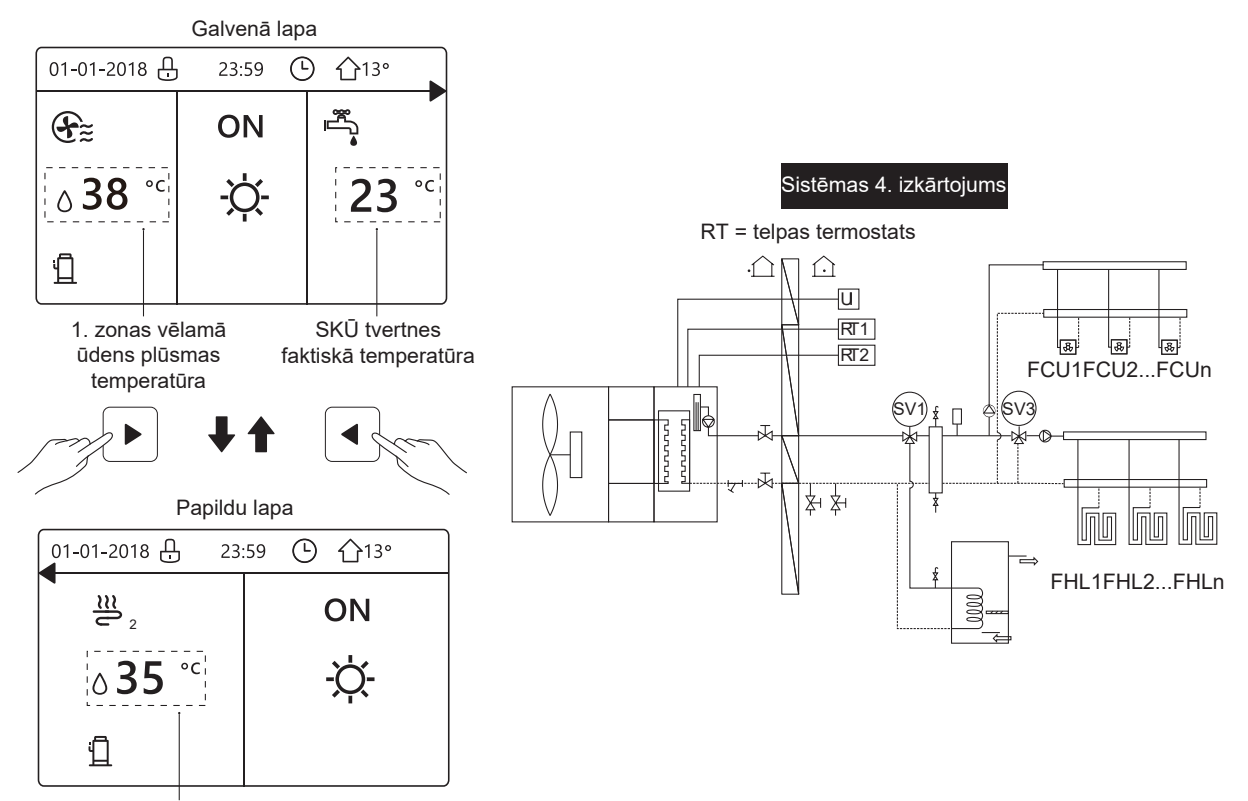

2. zonas vēlamā ūdens plūsmas temperatūra

# **4 IZVĒLNES STRUKTŪRA**

## 4.1 Par izvēlnes struktūru

Izvēlnes struktūru var izmantot, lai skatītu un konfigurētu iestatījumus, kas NAV paredzēti ikdienas lietošanai. Izvēlnes struktūras elementi ir paskaidroti attiecīgajā lapā. Pārskats par izvēlnes struktūru ir sniegts 7. sadaļā "Izvēlnes struktūra: pārskats".

#### 4.2 Izvēlnes struktūras atvēršana

Sākumlapā nospiediet vienumu " ⊟ ". Rezultāts: tiek atvērta tālāk redzamā izvēlnes struktūra.

| MENU                                                                                                    | 1/2 |
|----------------------------------------------------------------------------------------------------|-----|
| OPERATION MODE                                                                                                    |     |
| PRESET TEMPERATURE<br>DOMESTIC HOT WATER(DHW)<br>SCHEDULE<br>OPTIONS<br>CHILD LOCK                                 |     |
| ENTER                                                                                                    | ¢   |
|                                                                                                    |     |
| MENU                                                                                                    | 2/2 |
| MENU<br>SERVICE INFORMATION                                                                                        | 2/2 |
| MENU<br>SERVICE INFORMATION<br>OPERATION PARAMETER                                                                 | 2/2 |
| MENU<br>SERVICE INFORMATION<br>OPERATION PARAMETER<br>FOR SERVICEMAN                                               | 2/2 |
| MENU<br>SERVICE INFORMATION<br>OPERATION PARAMETER<br>FOR SERVICEMAN<br>WLAN SETTING                               | 2/2 |
| MENU<br>SERVICE INFORMATION<br>OPERATION PARAMETER<br>FOR SERVICEMAN<br>WLAN SETTING<br>SN VIEW                    | 2/2 |
| MENU<br>SERVICE INFORMATION<br>OPERATION PARAMETER<br>FOR SERVICEMAN<br>WLAN SETTING<br>SN VIEW<br>ENERGY ANALYSIS | 2/2 |

# 4.3 Pārvietošanās izvēlnes struktūrā

Nospiediet ▼ vai ▲, lai ritinātu līdz vēlamajam vienumam.

# 5 PAMATA DARBĪBAS

# 5.1 Ekrāna atbloķēšana

Ja ekrānā ir redzama ikona ↔, vadības ierīce ir bloķēta. Tiks parādīta tālāk redzamā lapa.

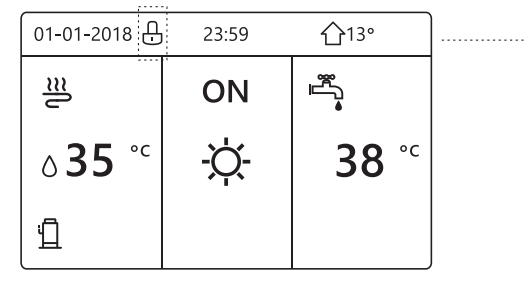

Nospiežot jebkuru taustiņu, ikona 🕀 mirgos. Turiet nospiestu taustiņu 🗗. Ikona 🖯 nebūs redzama un saskarni var pārvaldīt.

| 01-01-2018    | - 23:59 | <b>①</b> 13°           | <b>-</b> |
|---------------|---------|------------------------|----------|
| <u>≋</u>      | ON      | ır<br>∎                |          |
| <b>∂35</b> °° | -Ò-     | <b>38</b> <sup>∘</sup> |          |
| Ē             |         |                        |          |

Saskarne tiks bloķēta, ja ilgāku laiku netiks veiktas nekādas darbības (aptuveni 120 sekundes; to var iestatīt saskarnē; skatīt 6.7. apakšsadaļu "Informācija par tehniskoapkopi").

Ja saskarne ir atblokēta, turiet nospiestu vienumu 🔂 un saskarne tiks blokēta.

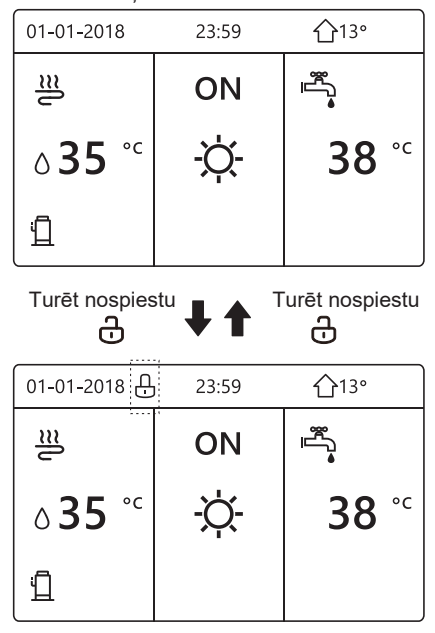

# 5.2 Vadības ierīču ieslēgšana/ izslēgšana

5.2.1 Izmantojiet saskarni, lai ieslēgtu vai izslēgtu telpu apsildes vai dzesēšanas režīmu.

 Ja vienums ROOM THERMOSTAT (Telpas termostats) nav aktivizēts (skatīt uzstādīšanas un lietošanas rokasgrāmatas sadaļu "Telpas termostata iestatīšana"), iekārtas ieslēgšana/izslēgšana jāveic no saskarnes.

• Sākumlapā nospiediet vienumu ◀ vai ▲ un tiks parādīts melns kursors:

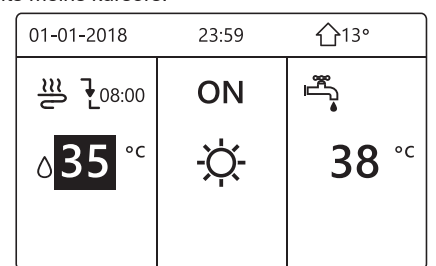

1) Ja kursors atrodas telpas darbības režīma pusē (tostarp apsildes ☆, dzesēšanas ≵ un automātiskā režīma ○), nospiediet vienumu ON/OFF (leslēgt/ Izslēgt), lai ieslēgtu/izslēgtu telpu apsildes vai dzesēšanas režīmu.

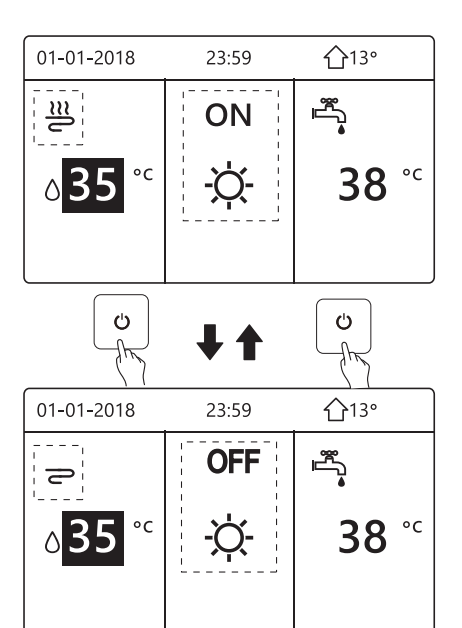

Ja parametram DHW TYPE (SKU veids) ir iestatīts NON (Nav), tiks parādītas tālāk redzamās lapas.

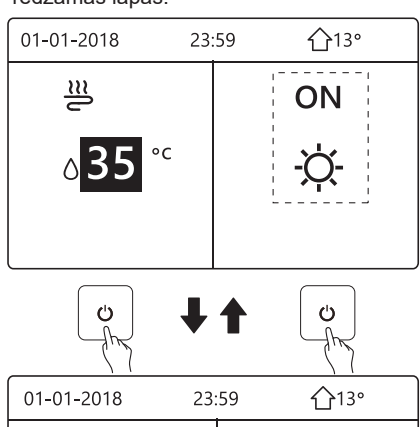

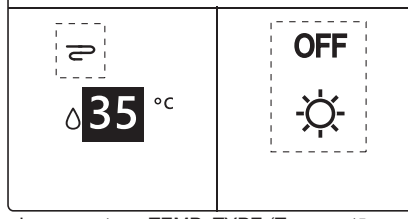

Ja parametram TEMP. TYPE (Temperatūras veids) ir iestatīts ROOM TEMP. (Temperatūra telpā), tiks parādītas tālāk redzamās lapas.

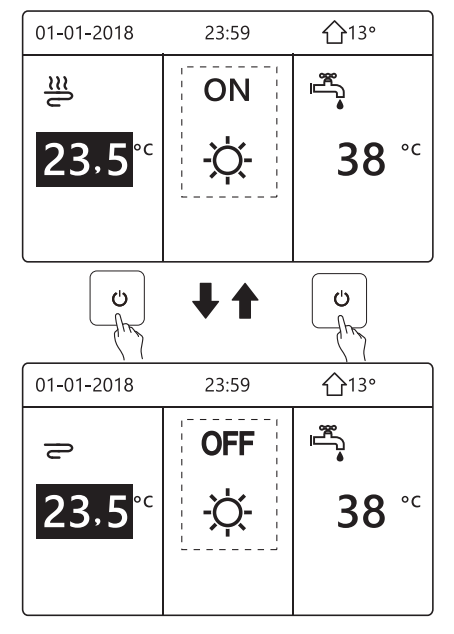

5.2.2 Izmantojiet telpas termostatu, lai ieslēgtu vai izslēgtu telpu apsildes vai dzesēšanas režīmu.

① Telpas termostatam ir iestatīts MODE SET (Režīma iestatījums) (skatīt uzstādīšanas un lietošanas rokasgrāmatas sadaļu "Telpas termostata iestatīšana"). Iekārtas darba režīmu un ieslēgšanu/izslēgšanu pārvalda telpas termostats. Saskarnē nospiediet vienumu Ü un tiks parādīta tālāk redzamā lapa.

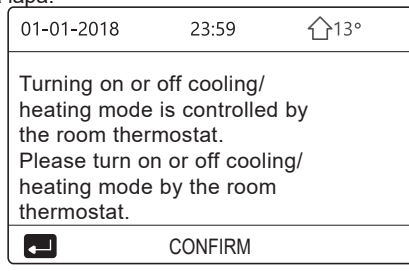

② Telpas termostatam ir iestatīts ONE ZONE (Viena zona) vai DOUBLE ZONE (Divas zonas) (skatīt uzstādīšanas un lietošanas rokasgrāmatas sadaļu "Telpas termostata iestatīšana"). Telpas termostats kontrolē iekārtas ieslēgšanu un izslēgšanu. Darba režīmu iestata HMI saskarnē. Tālāk redzamajās lapās ir parādīta telpas termostata vadības dubultā zona.

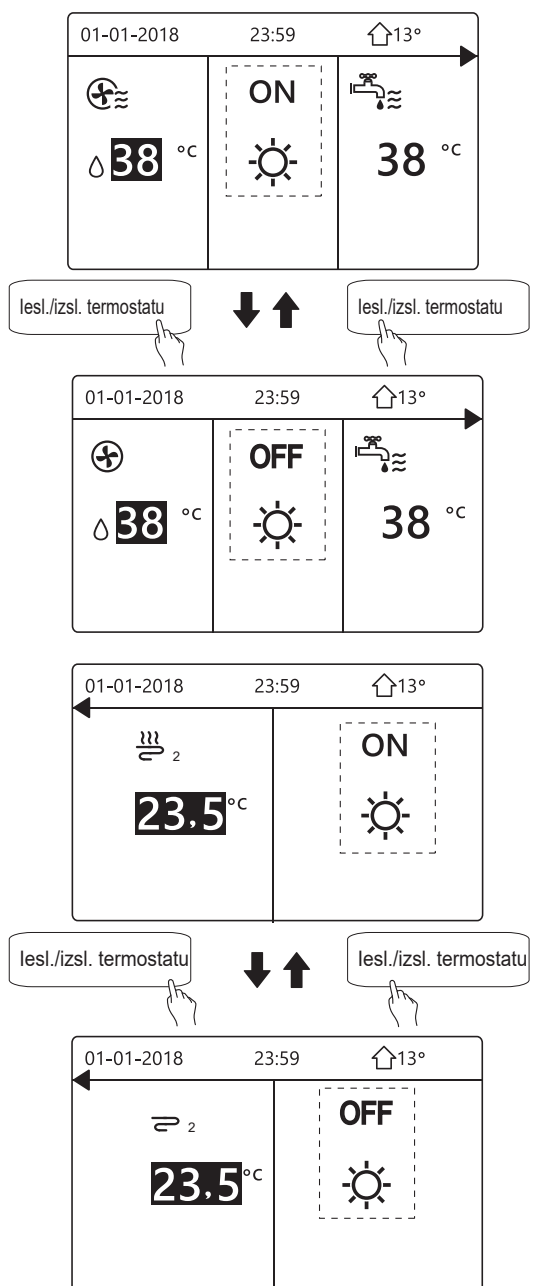

5.2.3 Izmantojiet interfeisu, lai ieslēgtu vai izslēgtu SKŪ. Sākumlapā nospiediet ► vai ▼ un tiks parādīts melns kursors.

| 01-01-2018                | 23:59 | <b>☆</b> 13° |
|---------------------------|-------|--------------|
| ി≋                        | ON    |              |
| <b>∂35</b> ° <sup>c</sup> | -ờ-   | <b>38</b> °° |
|                           |       |              |

Kad kursors ir virs temperatūras SKŪ režīma, nospiediet 也, lai ieslēgtu/izslēgtu SKŪ režīmu. Ja vietas darba režīms ir ieslēgts, tiks parādītas tālāk redzamās lapas.

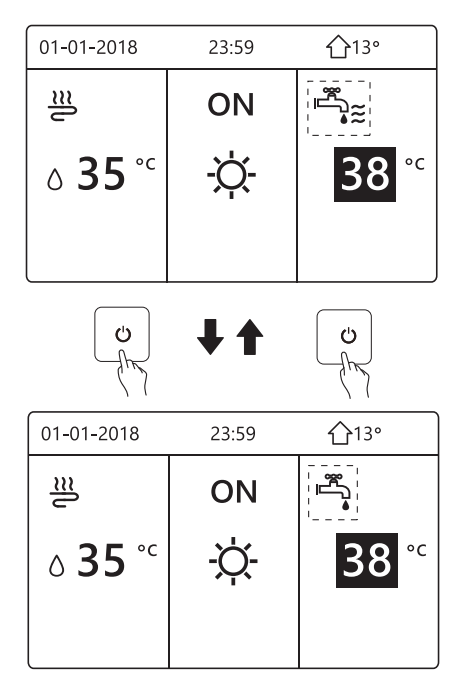

Ja vietas darba režīms ir izslēgts, tiks parādītas tālāk redzamās lapas.

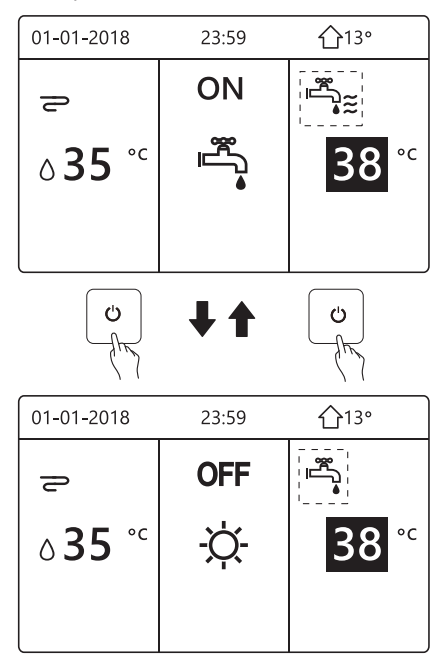

# 5.3 Temperatūras regulēšana

Sākumlapā nospiediet vienumu ◀ vai ▲ un tiks parādīts melns kursors.

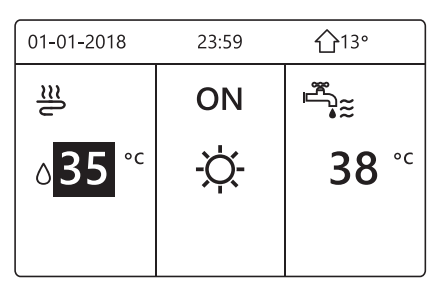

Ja kursors ir virs temperatūras, izmantojiet ◀ vai ▶, lai atlasītu, un izmantojiet ▼ vai ▲, lai pielāgotu temperatūru.

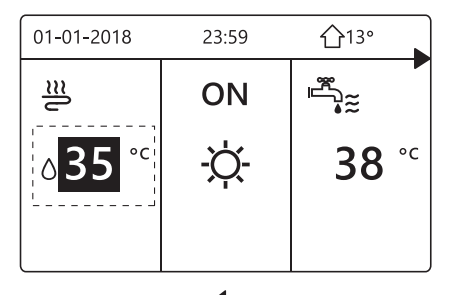

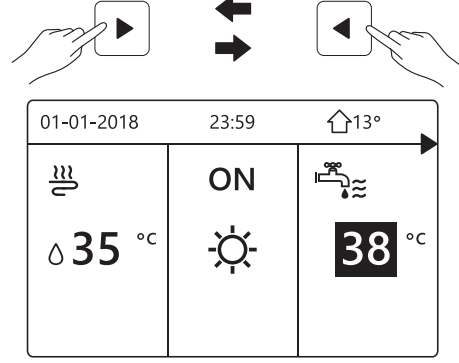

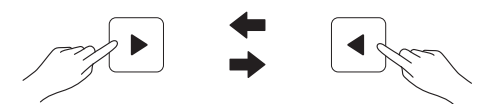

| 01-01-2018 | 23:59 | <b>①</b> 13° |
|------------|-------|--------------|
| <u>₩</u> 2 |       | ON           |
| 23.5°      | c     | -☆-          |

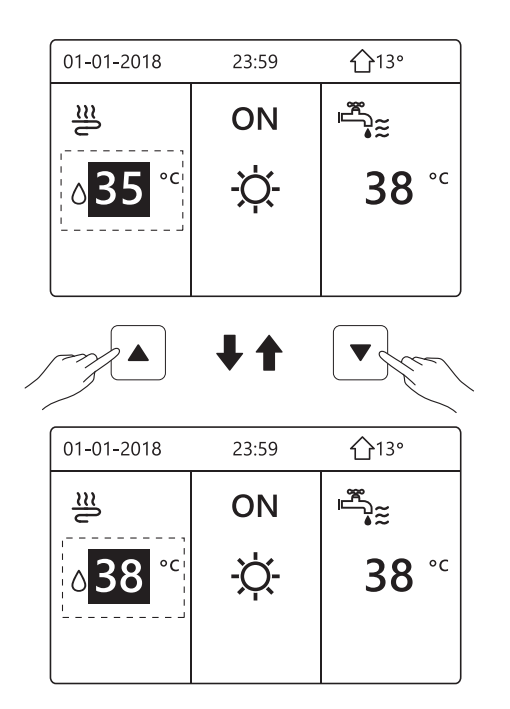

# 5.4 Telpas darba režīma pielāgošana

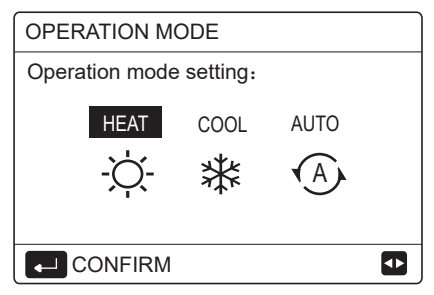

 Ir pieejami trīs režīmi: HEAT (Apsilde), COOL (Dzesēšana) un AUTO (Automātisks). Izmantojiet
 ◄vai ▶, lai ritinātu, un izmantojiet →, lai atlasītu. Pat ja nenospiedīsiet pogu → un iziesiet no lapas, nospiežot pogu ⊃, režīms joprojām būs aktīvs, ja kursors būs pārvietots virs darba režīma.

Ja ir tikai režīms HEAT (COOL) (Apsilde (Dzesēšana), tiks parādīta tālāk redzamā lapa.

| OPERATIC               | IN MODE              |
|------------------------|----------------------|
| Operation<br>heat mode | mode can only be set |
|                        | HEAT                 |
|                        | -ờ-                  |
|                        | · ī `                |
|                        | IRM                  |
|                        |                      |
| OPERATIC               | ON MODE              |
| Operation cool mode    | mode can only be set |
|                        | COOL                 |
|                        | 業                    |
|                        | т                    |
|                        | IRM                  |

Darba režīmu nevar mainīt.

| Atlasītais<br>vienums | Vietas darba režīms                                                                                                    |
|-----------------------|----------------------------------------------------------------------------------------------------|
| -Ò-<br>APSILDE        | Vienmēr apsildes režīms                                                                                                    |
| <b>米</b><br>DZESĒŠANA | Vienmēr dzesēšanas režīms                                                                                                    |
| AUTO                  | Programmatūra automātiski maina,<br>pamatojoties uz āra gaisa temperatūru<br>(un atkarībā no iekštelpu temperatūras<br>iestatījuma) un mēneša ierobežojumiem.<br>Piezīme: automātiska maiņa ir<br>iespējama tikai noteiktos apstākļos.<br>Skatīt uzstādīšanas un lietošanas<br>rokasgrāmatas sadaļu "Informācija<br>apkopes dienesta pārstāvim ><br>Automātiskā režīma iestatīšana). |

 Pielāgojiet telpas darba režīmu ar telpas termostatu (skatīt uzstādīšanas un lietošanas rokasgrāmatas sadaļu Telpas termostats).

|   | 01-01-2018                                           | 23:59                    | <b>①</b> 13° |  |  |
|---|------------------------------------------------------|--------------------------|--------------|--|--|
| 1 | Cool/heat mode is controlled by the room thermostat. |                          |              |  |  |
|   | Please adjust<br>by the room th                      | the operati<br>ermostat. | on mode      |  |  |
|   |                                                      |                          |              |  |  |
|   |                                                      |                          |              |  |  |

# 6 DARBĪBA

# 6.1 Darba režīms

Skatīt 5.4. apakšsadaļu Telpas darba režīma pielāgošana.

## 6.2 Sākotnēji iestatītā temperatūra

Funkcijai PRESET TEMPERATUER (Sākotnēji iestatītā temperatūra) ir trīs opcijas: PRESET TEMP. (Sākotnēji iestatītā temperatūra), WEATHER TEMP. SET (Laikapstākļu temperatūras iestatījums) un ECO MODE (ECO režīms).

## 6.2.1 Sākotnēji iestatītā temperatūra

Funkciju PRESET TEMP. (Sākotnēji iestatītā temperatūra) izmanto, lai iestatītu atšķirīgu temperatūru citā laikā, kad ir ieslēgts apsildes vai dzesēšanas režīms.

- PRESET TEMP. =PRESET TEMPERATUER (Sākotnēji iestatītā temperatūra)
- Funkcija PRESET TEMP. nebūs aktīva tālāk aprakstītajos apstāklos.
- 1) Darbojas režīms AUTO (Automātisks).

2) lespējots TIMER (Taimeris) vai WEEKLY SCHEDULE (Nedēļas grafiks).

 Pārejiet uz ⇒ PRESET TEMPERATURE > PRESET TEMP. Nospiediet . Tiks parādīta tālāk redzamā lapa.

| PRESET TEMPERATURE 1/2 |           |                     |             |  |
|------------------------|-----------|---------------------|-------------|--|
| PRE<br>TEM             | SET<br>P. | WEATHER<br>TEMP.SET | ECO<br>MODE |  |
| NO.                    |           | TIME                | TEMP.       |  |
| 1                      |           | 00:00               | 25°C        |  |
| 2                      |           | 00:00               | 25°C        |  |
| 3                      |           | 00:00               | 25°C        |  |
|                        |           |                     | € ₽         |  |

| PRESET TEMPERATURE 2/2 |  |                     |             |  |
|------------------------|--|---------------------|-------------|--|
| PRESET<br>TEMP.        |  | WEATHER<br>TEMP.SET | ECO<br>MODE |  |
| NO.                    |  | TIME                | TEMP.       |  |
| 4                      |  | 00:00               | 25°C        |  |
| 5                      |  | 00:00               | 25°C        |  |
| 6                      |  | 00:00               | 25°C        |  |
|                        |  |                     | € ♪         |  |

Ja ir aktivizēta dubultā zona, funkcija PERSET TEMP. (Sākotnēji iestatītā temperatūra) darbojas tikai 1. zonai.

Izmantojiet ◀, ▶, ▼ vai ▲, lai ritinātu, un izmantojiet ▼ vai ▲, lai pielāgotu laiku un temperatūru. Ja kursors ir novietots virs ∎, tiek parādīta tālāk redzamā lapa.

| PRESET TEMPERATURE 1/2 |  |                     |             |  |  |
|------------------------|--|---------------------|-------------|--|--|
| PRESET<br>TEMP.        |  | WEATHER<br>TEMP.SET | ECO<br>MODE |  |  |
| NO.                    |  | TIME                | TEMP.       |  |  |
| 1                      |  | 00:00               | 25°C        |  |  |
| 2                      |  | 00:00               | 25°C        |  |  |
| 3                      |  | 00:00               | 25°C        |  |  |
| SELECT SELECT          |  |                     |             |  |  |

Nospiežot ← , ■ mainās u . Ir atlasīts 1. taimeris. Vēlreiz nospiežot ← , Mainās uz ■. 1. taimera atlase ir atcelta.

| PRESET TEMPERATURE 1/2 |           |                     |             |  |  |
|------------------------|-----------|---------------------|-------------|--|--|
| PRE<br>TEM             | SET<br>P. | WEATHER<br>TEMP.SET | ECO<br>MODE |  |  |
| NO.                    |           | TIME                | TEMP.       |  |  |
| 1                      | $\square$ | 08:00               | 35°C        |  |  |
| 2                      | $\square$ | 12:00               | 25°C        |  |  |
| 3                      | $\lor$    | 15:00               | 35°C        |  |  |
|                        |           |                     |             |  |  |

Izmantojiet ◀, ▶ , ▼ vai ▲, lai ritinātu, un izmantojiet ▼ vai ▲, lai pielāgotu laiku un temperatūru. Var iestatīt sešus periodus un sešas temperatūras. Piemēram: tagad ir plkst. 8:00 un temperatūra ir 30 °C. Tika sākotnēji iestatītā temperatūra tika iestatīta, kā parādīts tālāk sniegtajā tabulā. Tiks parādīta tālāk redzamā lapa.

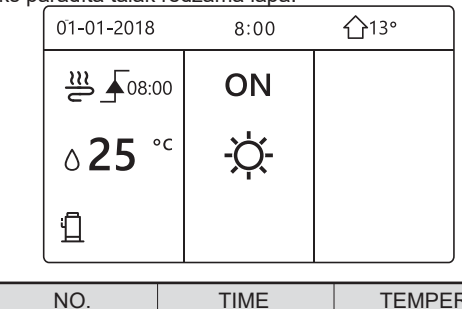

| NO. | TIME  | TEMPER      |
|-----|-------|-------------|
| 1   | 8:00  | <b>35</b> ℃ |
| 2   | 12:00 | <b>25</b> ℃ |
| 3   | 15:00 | <b>35</b> ℃ |
| 4   | 18:00 | <b>25</b> ℃ |
| 5   | 20:00 | <b>35</b> ℃ |
| 6   | 23:00 | <b>25</b> ℃ |

TEMP. /

25°C

8:0012:0015:0018:0020:0023:00

#### INFORMĀCIJA

Mainot telpas darba režīmu, funkcija PRESET TEMP. (iepriekš iestatītā temperatūra) tiek automātiski izslēgta.

Funkciju PRESET TEMP. (iepriekš iestatītā temperatūra) var izmantot apsildes vai dzesēšanas režīmā. Taču, ja tiek mainīts darba režīms, funkcija PRESET TEMP. (iepriekš iestatītā temperatūra) ir jāatiestata.

Sākotnēji iestatītā darba temperatūra ir derīga, ja iekārta ir izslēgta. Ja iekārta tiks atkal ieslēgta, tā darbosies atbilstoši nākamajai iepriekš iestatītajai temperatūrai.

# 6.2.2 Laikapstākļu temperatūras

iestatīšana

• WEATHER TEMP. SET (Laikapstākļu temperatūras iestatīšana)

• Funkciju WEATHER TEMP.SET (Laikapstākļu temperatūras iestatīšana) izmanto, lai iepriekš iestatītu vēlamo ūdens plūsmas temperatūru atkarībā no āra gaisa temperatūras. Siltajā laikā apsildes temperatūra tiek pazemināta. Lai taupītu enerģiju, ar laikapstākļu temperatūru var pazemināt vēlamo ūdens plūsmas temperatūru, ja paaugstinājās apsildes režīmā āra gaisa temperatūra.

| PRESET TEMPERATURE         |                     |             |  |
|----------------------------|---------------------|-------------|--|
| PRESET<br>TEMP.            | WEATHER<br>TEMP.SET | ECO<br>MODE |  |
| ZONE1 C-MODE LOW TEMP. OFF |                     |             |  |
| ZONE1 H-MODE               | OFF                 |             |  |
| ZONE2 C-MODE               | OFF                 |             |  |
| ZONE2 H-MODE               | OFF                 |             |  |
| ు ON/OFF                   |                     | Ð           |  |

# i INFORMĀCIJA

 Parametram WEATHER TEMP. SET (Laikapstākļu temperatūras iestatījums) ir četru veidu līknes: 1. – augstas temperatūras iestatījuma līkne apsildes režīmam;
 2. – zemas temperatūras iestatījuma līkne apsildes režīmam;
 3. – augstas temperatūras iestatījuma līkne dzesēšanas režīmam;
 4. – zemas temperatūras iestatījuma līkne dzesēšanas režīmam;

Augstas temperatūras iestatījuma līkne apsildes režīmam tiek izmantota tikai tad, ja apsildes režīmam ir iestatīta augsta temperatūra.

Zemas temperatūras iestatījuma līkne apsildes režīmam tiek izmantota tikai tad, ja apsildes režīmam ir iestatīta zema temperatūra.

Augstas temperatūras iestatījuma līkne dzesēšanas režīmam tiek izmantota tikai tad, ja dzesēšanas režīmam ir iestatīta augsta temperatūra.

emas temperatūras iestatījuma līkne dzesēšanas režīmam tiek izmantota tikai tad, ja dzesēšanas režīmam ir iestatīta zema temperatūra.

- Skatīt uzstādīšanas un lietošanas rokasgrāmatas sadaļu Informācija apkopes dienesta pārstāvim > Dzesēšanas režīma iestatījums un Apsildes režīma iestatījums.
- Ja temperatūras līknei ir iestatīts ON (leslēgt), vēlamo temperatūru (T1S) nevar iestatīt..
- Ja 1. zonā vēlaties izmantot apsildes režīmu, atlasiet ZONE1 H-MODE LOW TEMP (1. zonas apsildes režīms, zema temperatūra). Ja 1. zonā vēlaties izmantot dzesēšanas režīmu, atlasiet ZONE1 C-MODE LOW TEMP (1. zonas dzesēšanas režīms, zema temperatūra). Ja atlasīsiet ON (Ieslēgt), tiks parādīta tālāk redzamā lapa.

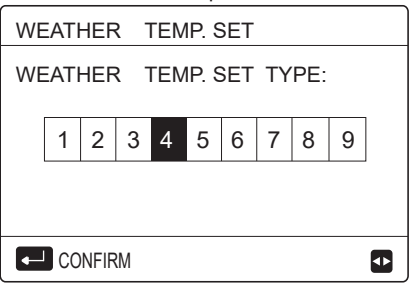

Izmantojiet ◀ vai ►, lai ritinātu, un nospiediet , lai atlasītu.

| PRESET TEMPERATURE |                     |             |  |  |
|--------------------|---------------------|-------------|--|--|
| PRESET<br>TEMP.    | WEATHER<br>TEMP.SET | ECO<br>MODE |  |  |
| ZONE1 C-MODE       | ON                  |             |  |  |
| ZONE1 H-MODE       | OFF                 |             |  |  |
| ZONE2 C-MODE       | OFF                 |             |  |  |
| ZONE2 H-MODE       | OFF                 |             |  |  |
| ు ON/OFF           |                     | Ð           |  |  |

 Ja ir aktivizēts laikapstākļu temperatūras iestatījums, saskarnē nevar iestatīt vēlamo temperatūru. Nospiediet ▼ vai ▲, lai temperatūru iestatītu sākumlapā. Tiks parādīta tālāk redzamā lapa.

| 01-01-2018                     | 23:59     | <b>①</b> 13° |  |  |  |
|--------------------------------|-----------|--------------|--|--|--|
| Weather temp                   | set funct | tion is      |  |  |  |
| on Do you want to turn off it? |           |              |  |  |  |
|                                |           |              |  |  |  |
|                                |           |              |  |  |  |
|                                |           |              |  |  |  |
| NO                             |           | YES          |  |  |  |
|                                |           |              |  |  |  |

Pārejiet uz NO (Nē), nospiediet \_\_\_\_, lai atgrieztos sākumlapā, pārejiet uz YES (Jā) vai nospiediet \_\_\_, lai atiestatītu parametru WEATHER TEMP. SET (Laikapstākļu temperatūras iestatījums).

| PRESET TEMPERATURE |                     |             |  |  |
|--------------------|---------------------|-------------|--|--|
| PRESET<br>TEMP.    | WEATHER<br>TEMP.SET | ECO<br>MODE |  |  |
| ZONE1 C-MODE       | OFF                 |             |  |  |
| ZONE1 H-MODE       | OFF                 |             |  |  |
| ZONE2 C-MODE       | OFF                 |             |  |  |
| ZONE2 H-MODE       | OFF                 |             |  |  |
| ් ON/OFF           |                     | Ð           |  |  |

#### 6.2.3 ECO REŽĪMS

ECO režīmu izmanto enerģijas taupīšanai. Pārejiet uz > PRESET TEMPERATURE (Sākotnēji iestatītā temperatūra) > ECO MODE (ECO režīms). Nospiediet — . Tiks parādīta tālāk redzamā lapa.

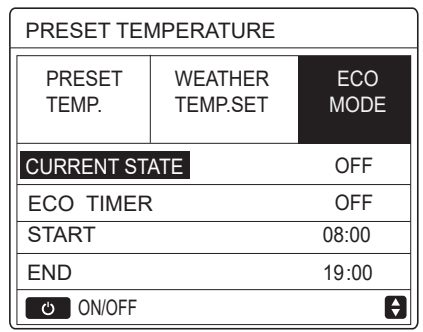

Nospiediet 🖒 . Tiks parādīta tālāk redzamā lapa.

| EC | 0                  | MO   | DE | SE | Г |   |   |   |   |   |
|----|--------------------|------|----|----|---|---|---|---|---|---|
| EC | ECO MODE SET TYPE: |      |    |    |   |   |   |   |   |   |
|    | 1                  | 2    | 3  | 4  | 5 | 6 | 7 | 8 | 9 | ] |
|    |                    |      |    |    |   |   |   |   |   |   |
|    | CO                 | NFIR | M  |    |   |   |   |   |   | ₽ |

Izmantojiet ◀ vai ►, lai ritinātu, un nospiediet ← , lai atlasītu. Tiks parādīta tālāk redzamā lapa.

| PRESET TEMPERATURE |                     |             |  |  |
|--------------------|---------------------|-------------|--|--|
| PRESET<br>TEMP.    | WEATHER<br>TEMP.SET | ECO<br>MODE |  |  |
| CURRENT STATE ON   |                     |             |  |  |
| ECO TIMER          | OFF                 |             |  |  |
| START              | 08:00               |             |  |  |
| END                | 19:00               |             |  |  |
| ර ON/OFF           |                     | ¢           |  |  |

Izmantojiet 'Ů, lai ieslēgtu vai izslēgtu, un izmantojiet ▼ vai ▲, lai

ritinātu.

| PRESET TEMPERATURE |                     |             |  |  |
|--------------------|---------------------|-------------|--|--|
| PRESET<br>TEMP.    | WEATHER<br>TEMP.SET | ECO<br>MODE |  |  |
| CURRENT ST         | OFF                 |             |  |  |
| ECO TIMER          |                     | ON          |  |  |
| START              | 08 <mark>:00</mark> |             |  |  |
| END                | 19:00               |             |  |  |
| ADJUST             |                     |             |  |  |

Ja kursors atrodas virs vienuma START (Sākums) vai END (Beigas), izmantojiet ◀, ▶ , ▼ vai ▲, lai ritinātu, un izmantojiet ▼ vai ▲, lai iestatītu laiku.

#### **i** INFORMATION

 Režīmā ECO MODE SET (ECO režīma iestatīšana) ir divu veidu līknes: 1. – augstas temperatūras iestatījuma līkne apsildes režīmam, 2. – zemas temperatūras iestatījuma līkne apsildes režīmam.

Augstas temperatūras iestatījuma līkne apsildes režīmam tiek izmantota tikai tad, ja apsildes režīmam ir iestatīta augsta temperatūra.

Zemas temperatūras iestatījuma līkne apsildes režīmam tiek izmantota tikai tad, ja apsildes režīmam ir iestatīta zema temperatūra.

- Skatīt uzstādīšanas un lietošanas rokasgrāmatas sadaļu Informācija apkopes dienesta pārstāvim > Režīma iestatīšana.
- Ja ECO režīms ir ieslēgts, vēlamo temperatūru (T1S) nevar iestatīt.
- Apsildes režīmam var atlasīt zemas vai augstas temperatūras iestatījumu (skatīt 1.–2. tabulu).
- Apsildes režīmam var atlasīt zemas vai augstas temperatūras iestatījumu (skatīt 1.–2. tabulu).
- Ja ir ieslēgts gan režīms ECO MODE (ECO režīms), gan ECO TIMER (ECO taimeris), iekārta darbojas ECO režīmā atbilstoši sākuma un beigu laikam.

# 6.3 SADZĪVES KARSTAIS ŪDENS (SKŪ)

SKŪ režīmā ir šādas funkcijas:

- 1) DISINFECT (Dezinfekcija);
- 2) FAST DHW (Ātrais SKŪ)
- 3) TANK HEATER (Tvertnes sildītājs)
- 4) DHW PUMP (SKŪ sūknis)

#### 6.3.1 Dezinfekcija

Funkciju DISINFECT (DEZINFEKCIJA) izmanto, lai iznīcinātu leģionella baktēriju. Iespējojot dezinficēanas funkciju, tvertnes temperatūra sasniedz 65~70 °C. Dezinfekcijas funkciju iestata apkopes dienesta pārstāvis (skatīt uzstādīšanas un lietošanas rokasgrāmatas sadaļu Informācija apkopes dienesta pārstāvim > SKŪ režīms (Āra M termālā sadales iekārta).

| DOMESTIC HOT WATER (DHW)                      |                                    |                |                                    |  |  |
|-----------------------------------------------|------------------------------------|----------------|------------------------------------|--|--|
| DIS-<br>INFECT                                | FAST<br>DHW                        | TANK<br>HEATER | DHW<br>PUMP                        |  |  |
| CURRENT                                       | I STATE                            |                | ON                                 |  |  |
| OPERATE                                       | DAY                                |                | FRI                                |  |  |
| START                                         |                                    |                | 23:00                              |  |  |
|                                               |                                    |                |                                    |  |  |
| ON/C                                          | )FF                                |                | €₽                                 |  |  |
|                                               |                                    |                |                                    |  |  |
| DOMEST                                        | IC HOT \                           | NATER (DH      | (W)                                |  |  |
|                                               |                                    |                |                                    |  |  |
| DIS-<br>INFECT                                | FAST<br>DHW                        | TANK<br>HEATER | DHW<br>PUMP                        |  |  |
| DIS-<br>INFECT<br>CURRENT                     | FAST<br>DHW                        | TANK<br>HEATER | DHW<br>PUMP<br>OFF                 |  |  |
| DIS-<br>INFECT<br>CURRENT<br>OPERATE          | FAST<br>DHW<br>STATE<br>DAY        | TANK<br>HEATER | DHW<br>PUMP<br>OFF<br>FRI          |  |  |
| DIS-<br>INFECT<br>CURRENT<br>OPERATE<br>START | FAST<br>DHW<br><b>STATE</b><br>DAY | TANK<br>HEATER | DHW<br>PUMP<br>OFF<br>FRI<br>23:00 |  |  |
| DIS-<br>INFECT<br>CURRENT<br>OPERATE<br>START | FAST<br>DHW<br>STATE<br>DAY        | TANK<br>HEATER | DHW<br>PUMP<br>OFF<br>FRI<br>23:00 |  |  |

Izmantojiet ◀, ▶, ▼ vai ▲, lai ritinātu, vai izmantojiet ▼ vai ▲, lai iestatītu parametrus OPERATE DAY (Darba diena) un START (Sākums). Ja parametram OPERATE DAY (Darba diena) ir iestatīta vērtība FRIDAY (Piektdiena), savukārt START parametram ir iestatīta vērtība 23:00, dezinfekcijas funkcija tiks aktivizēta piektdien plkst. 23:00. Ja dezinficēšanas funkcija darbojas, tiek parādīta tālāk redzamā lapa.

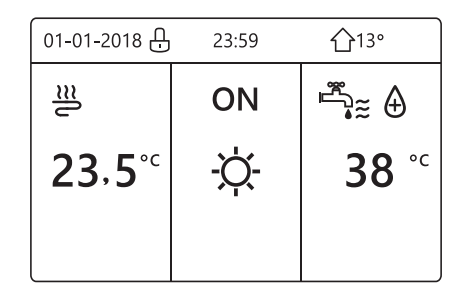

#### 6.3.2 Ātrs SKŪ

Funkcija FAST DHW (Ātrs SKŪ) tiek izmantota, lai sistēmā aktivizētu SKŪ režīmu.

Siltumsūknis un papildsprieguma sildītājs vai papildu sildītājs SKŪ režīmā darbosies vienlaikus, un vēlamā SKŪ temperatūra tiks mainīta uz 60  $^{\circ}$ C.

Pārejiet⊡ uz DOMESTIC HOT WATER (Sadzīves karstais ūdens) >FAST DHW (Ātrs SKŪ). Nospiediet -

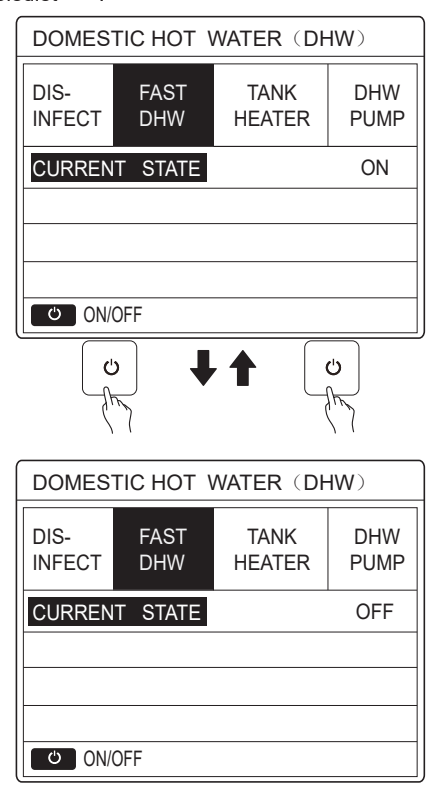

Nospiediet <sup>(J)</sup>, lai atlasītu ON (leslēgt) vai OFF (Izslēgt).

# i INFORMĀCIJA

Ja parametram CURRENT STATE (Pašreizējais stāvoklis) ir iestatīts OFF (Izslēgt), funkcija FAST DHW (Ātrs SKŪ) nav ieslēgta. Ja parametram CURRENT STATE (Pašreizējais stāvoklis) ir iestatīts ON (Ieslēgt), funkcija FAST DHW (Ātrs SKŪ) ir ieslēgta.

#### 6.3.3 TVERTNES SILDĪTĀJS

Tvertnes sildītāja funkciju izmanto, lai tvertnes sildītājs uzsildītu tvertnē esošo ūdeni. To izmanto arī tad, ja ir nepieciešama dzesēšana vai apsilde, un siltumsūkņa sistēma darbojas dzesēšanas vai apsildes režīmā, taču ir nepieciešams arī karstais ūdens.

Pat ja siltumsūkņa sistēma nedarbojas, tvertnes sildītāju var izmantot tvertnē esošā ūdens uzsildei.

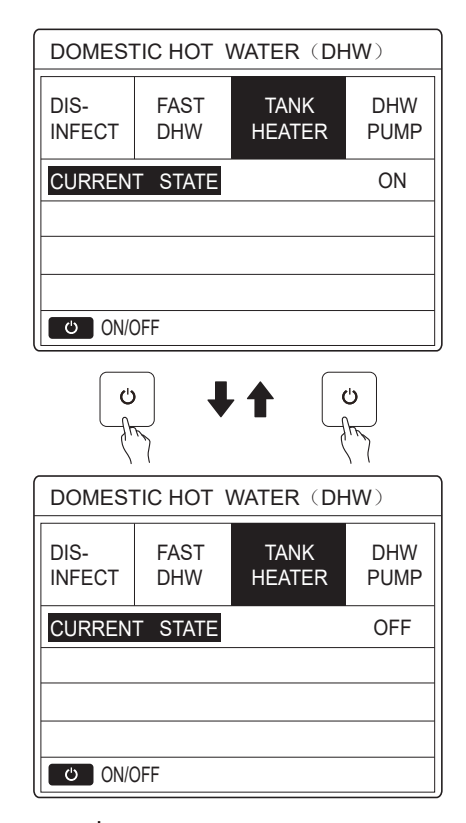

Nospiediet 😃 lai atlasītu ON (leslēgt) vai OFF (Izslēgt). Nospiediet 📛, lai izietu.

Ja iespējosiet opciju TANK HEATER (Tvertnes sildītājs), tiks parādīta tālāk redzamā lapa.

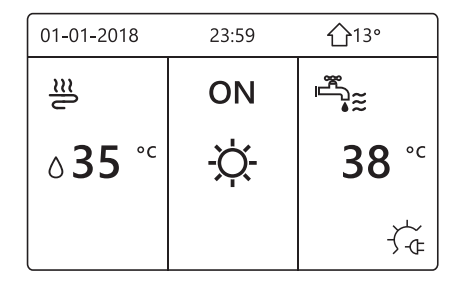

# i INFORMĀCIJA

Ja parametram CURRENT STATE (Pašreizējais stāvoklis) ir iestatīts OFF (Izslēgt), funkcija TANK HEATER (Tvertnes sildītājs) nav aktīva. Ja T5 (tvertnes sensors) ir bojāts, tvertnes sildītājs nedarbojas.

#### 6.3.4 SKŪ sūknis

Tiks parādīta tālāk redzamā lapa.

| DOMESTIC HOT WATER (DHW) 1/2 |             |                |             |  |  |
|------------------------------|-------------|----------------|-------------|--|--|
| DIS-<br>INFECT               | FAST<br>DHW | TANK<br>HEATER | DHW<br>PUMP |  |  |
| NO.                          | START       | NO.            | START       |  |  |
| T1 🗌                         | 00:00       | T4 🗌           | 00:00       |  |  |
| T2 🗆                         | 00:00       | T5 🗌           | 00:00       |  |  |
| T3 🗌                         | 00:00       | T6 🗌           | 00:00       |  |  |
|                              |             |                | € •         |  |  |

| DOMESTIC HOT WATER (DHW) 2/2 |             |                |             |  |  |
|------------------------------|-------------|----------------|-------------|--|--|
| DIS-<br>INFECT               | FAST<br>DHW | TANK<br>HEATER | DHW<br>PUMP |  |  |
| NO.                          | START       | NO.            | START       |  |  |
| T7 🗆                         | 00:00       | T10 🗌          | 00:00       |  |  |
| T8 🗌                         | 00:00       | T11 🗌          | 00:00       |  |  |
| T9 🗆                         | 00:00       | T12 🗌          | 00:00       |  |  |
|                              |             |                | € •         |  |  |

Pārejiet uz ∎ un nospiediet ← , lai atzīmētu izvēles rūtiņu vai atceltu atzīmi. (∑horāda, ka taimeris ir atlasīts.

norāda, ka taimeris nav atlasīts.)

| DOMESTIC HOT WATER (DHW) 1/2 |             |                |             |  |  |
|------------------------------|-------------|----------------|-------------|--|--|
| DIS-<br>INFECT               | FAST<br>DHW | TANK<br>HEATER | DHW<br>PUMP |  |  |
| NO.                          | START       | NO.            | START       |  |  |
| T1 🛛                         | 00:00       | T4 🗌           | 00:00       |  |  |
| T2 🗌                         | 00:00       | T5 🗌           | 00:00       |  |  |
| T3 🗌                         | 00:00       | T6 🗌           | 00:00       |  |  |
|                              |             |                |             |  |  |

Izmantojiet ◀, ▶, ▼ vai ▲, lai ritinātu, un izmantojiet ▼ vai ▲, lai pielāgotu parametrus.

Piemēram, izmantojiet parametra DHW PUMP (SKŪ sūknis) iestatīšanai (skatīt uzstādīšanas un lietošanas rokasgrāmatas sadaļu Informācija apkopes dienesta pārstāvim > SKŪ režīms). Sūknis darbojas 30 minūtes.

Izmantojiet tālāk sniegtos iestatījumus:

| NO. | START |
|-----|-------|
| 1   | 6:00  |
| 2   | 7:00  |
| 3   | 8:00  |
| 4   | 9:00  |

Sūknis darbosies, kā norādīts tālāk:

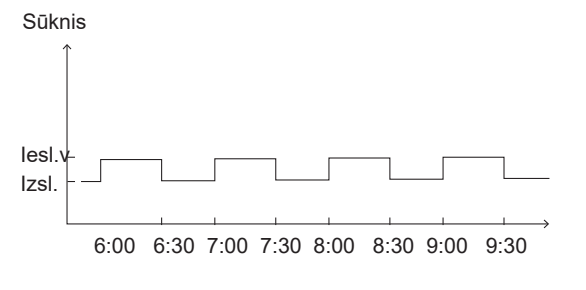

# 6.4 Schedule

Izvēlnes SCHEDULE (Grafiks) vienumi:

1) TIMER (Tamieris)

2) WEEKLY SCHEDULE (Iknedēļās grafiks)

- 3) SCHEDULE CHECK (Grafika pārbaude)
- 4) CANCEL TIMER (Atcelt taimeri)

#### 6.4.1 Taimeris

Ja iknedēļas grafika funkcija ir ieslēgta, taimeris ir izslēgts un ir iespējots pēdējais iestatītais iestatījums. Ja ir ieslēgts taimeris, sākumlapā tiek parādīta ikona

| SCHED | 1/2           |            |         |                |                 |
|-------|---------------|------------|---------|----------------|-----------------|
| TIMER | WEEK<br>SCHED | ILY<br>ULE | SC<br>C | HEDULE<br>HECK | CANCEL<br>TIMER |
| NO.   | START         | ΕN         | ID      | MODE           | TEMP            |
| 1     | 00:00         | 00:        | 00      | HEAT           | 0°C             |
| 2 🗆   | 00:00         | 00:        | 00      | HEAT           | 0°C             |
| 3 🗆   | 00:00         | 00:        | 00      | HEAT           | 0°C             |
|       |               |            |         |                |                 |

| SCHEDULE |               |            |          |                |                 |
|----------|---------------|------------|----------|----------------|-----------------|
| TIMER    | WEEK<br>SCHED | (LY<br>ULE | SCI<br>C | HEDULE<br>HECK | CANCEL<br>TIMER |
| NO.      | START         | ΕN         | ID       | MODE           | TEMP            |
| 4        | 00:00         | 00:        | 00       | HEAT           | 0°C             |
| 5 🗆      | 00:00         | 00:        | 00       | HEAT           | 0°C             |
| 6 🗆      | 00:00         | 00:        | 00       | HEAT           | 0°C             |
|          |               |            |          |                | € •             |

Izmantojiet ◀, ▶, ▼ vai ▲, lai ritinātu, un izmantojiet
 ▼ vai ▲, lai iestatītu laiku, re īmu un temperatūru.

Pārejiet uz ■ un nospiediet → , lai atzīmētu izvēles rūtiņu vai atceltu atzīmi. ( Inorāda, ka taimeris ir atlasīts. ☐ norāda, ka taimeris nav atlasīts). Var iestatīt līdz sešiem taimeriem.

Lai atceltu taimeri, pārvietojiet kursoru uz ♥ un nospiediet → Vienums ♥ mainīsies uz □ un taimeris tiks atcelts.

Ja iestatāt sākuma laiku vēlāk par beigu laiku vai temperatūru ārpus režīma diapazona, tiks parādīta tālāk redzamā lapa.

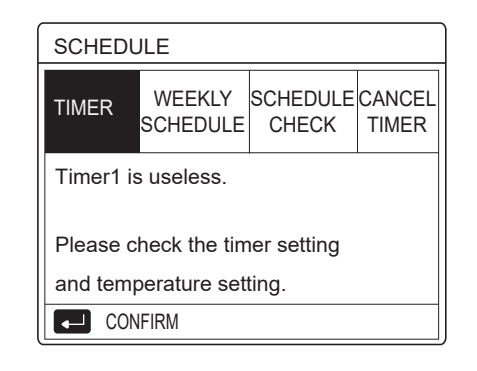

#### Piemērs:

Tālāk ir sniegts sešu taimeru piemērs:

| NO. | START  | END    | MODE | TEMP |
|-----|--------|--------|------|------|
| T1  | 1: 00  | 3: 00  | DHW  | 50°℃ |
| T2  | 7: 00  | 9: 00  | HEAT | 28℃  |
| Т3  | 11: 30 | 13: 00 | COOL | 20°℃ |
| T4  | 14: 00 | 16: 00 | HEAT | 28℃  |
| T5  | 15: 00 | 19: 00 | COOL | 20°C |
| Т6  | 18: 00 | 23: 30 | DHW  | 50℃  |

lekārta darbosies, kā norādīts tālāk:

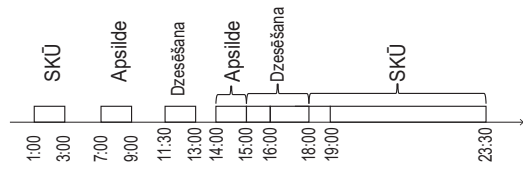

Vadības ierīce darbosies, kā norādīts tālāk:

| TIME   | Vadības ierīces darbība                                             |
|--------|---------------------------------------------------------------------|
| 1: 00  | SKŪ režīms tiek ieslēgts                                            |
| 3: 00  | SKŪ režīms tiek izslēgts                                            |
| 7: 00  | Apsildes režīms tiek ieslēgts                                       |
| 9: 00  | Apsildes režīms tiek izslēgts                                       |
| 11: 30 | Apsildes režīms tiek izslēgts                                       |
| 13: 00 | Dzesēšanas režīms tiek izslēgts                                     |
| 14: 00 | Apsildes režīms tiek izslēgts                                       |
| 15: 00 | Dzesēšanas režīms tiek ieslēgts un<br>apsildes režīms tiek izslēgts |
| 18: 00 | SKŪ režīms tiek ieslēgts un<br>dzesēšanas režīms tiek izslēgts      |
| 23: 30 | SKŪ režīms tiek izslēgts                                            |

#### INFORMĀCIJA

Ja viena taimera sākuma laiks ir vienāds ar beigu laiku, taimeris nav derīgs.

#### 6.4.2 Iknedēļas grafiks

Ja taimera funkcija ir ieslēgta un iknedēļas grafiks ir izslēgts, ir spēkā vēlāks iestatījums. Ja iknedēļas grafiks ir activaaktivizēts, sākumlapā tiek parādīts

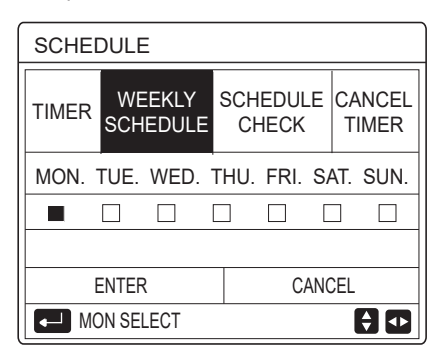

Vispirms atlasiet grafika dienas. Izmantojiet ◀ vai ►, lai ritinātu, un pēc tam nospiediet , lai atlasītu vai atceltu atlasi. " mon - " nozīmē, ka diena ir atlasīta nozīmē, ka diena nav atlasīta.

#### i INFORMĀCIJA

Lai iespējotu funkciju WEEKLY SCHEDULE (Iknedēļas grafiks), ir jāiestata vismaz divas dienas.

| SCHEE      | DULE                               |                  |                   |
|------------|------------------------------------|------------------|-------------------|
| TIMER      | WEEKLY<br>SCHEDULI                 | SCHEDUL<br>CHECK | E CANCEL<br>TIMER |
| MON. T     | MON. TUE. WED. THU. FRI. SAT. SUN. |                  |                   |
|            |                                    |                  |                   |
|            |                                    |                  |                   |
|            | NIER                               | CA               | NCEL              |
| MON SELECT |                                    |                  | <b>(</b> )        |

Izmantojiet ◀ vai ►, lai iestatītu, un pēc tam nospiediet ievadtaustiņu. Atlasīts no pirmdienas līdz piektdienai; un visām dienām ir vienāds grafiks.

Tiks parādītas tālāk redzamās lapas:

| SCHE  | SCHEDULE 1/2             |       |               |                 |  |  |
|-------|--------------------------|-------|---------------|-----------------|--|--|
| TIMER | WEEKLY SCH<br>SCHEDULE C |       | EDULE<br>HECK | CANCEL<br>TIMER |  |  |
| NO.   | START                    | END   | MODE          | TEMP            |  |  |
| 1     | 00:00                    | 00:00 | HEAT          | 0°C             |  |  |
| 2 🗆   | 00:00                    | 00:00 | HEAT          | 0°C             |  |  |
| 3 🗆   | 00:00                    | 00:00 | HEAT          | °℃              |  |  |
|       |                          |       |               | € ₽             |  |  |

| SCHEDULE 2/2 |               |               |                  |                 |  |
|--------------|---------------|---------------|------------------|-----------------|--|
| TIMER        | WEEK<br>SCHED | (LY SC<br>ULE | CHEDULE<br>CHECK | CANCEL<br>TIMER |  |
| NO.          | START         | END           | MODE             | TEMP            |  |
| 4            | 00:00         | 00:00         | HEAT             | 0°C             |  |
| 5 🗆          | 00:00         | 00:00         | HEAT             | 0°C             |  |
| 6 🗆          | 00:00         | 00:00         | HEAT             | 0℃              |  |
|              |               |               |                  | <b>†</b>        |  |

Izmantojiet ◀, ►, ▼ vai ▲, lai ritinātu un iestatītu laiku, režīmu un temperatūru. Var iestatīt taimerus, sākuma un beigu laiku, režīmu un temperatūru. Režīms ietver apsildes, dzesēšanas un SKŪ režīmu.

lestatīšanas metode attiecas uz taimera iestatījumu. Beigu laikam jābūt vēlākam par sākuma laiku. Citādi taimeris nebūs derīgs.

#### 6.4.3 Grafika pārbaude

| SCHE  | DULE      | Ξ               |              |            |                 |
|-------|-----------|-----------------|--------------|------------|-----------------|
| TIMER | WE<br>SCH | EEKLY<br>IEDULE | SCHEI<br>CHE | DULE<br>CK | CANCEL<br>TIMER |
| WEEł  | (LY S     | CHEDUL          | E CHE        | СК         |                 |
|       |           |                 |              |            |                 |
|       |           |                 |              |            |                 |
|       |           |                 |              |            |                 |
|       | ENTER     |                 |              |            | <b>†</b>        |
|       |           |                 |              |            |                 |
| WEE   | KLY S     | CHEDL           | ILE CH       | IECK       |                 |
| DAY   | NO        | MODE            | SET          | START      | END             |
|       |           |                 |              |            |                 |

| DAT      | NO NODE   | SEI | START EN    | J |
|----------|-----------|-----|-------------|---|
|          | T1 🗌 HEAT | 0°C | 00:00 00:00 | 0 |
|          | T2 🗌 HEAT | 0°C | 00:00 00:00 | 0 |
| MON      | T3 🗌 HEAT | 0°C | 00:00 00:00 | 0 |
|          | T4 🗌 HEAT | 0°C | 00:00 00:00 | D |
|          | T5 🗌 HEAT | 0°C | 00:00 00:00 | 0 |
| <b>(</b> | T6 🗆 HEAT | 0°C | 00:00 00:00 | 0 |

Nospiediet ▼ vai ▲ un tiks parādīts taimeris no pirmdienas līdz piektdienai.

#### 6.4.4 TAIMERA ATCELŠANA

Pārejiet uz □ > SCHEDULE > (Grafiks) CANCEL TIMER (Atcelt taimeri). Nospiedietu . Tiks parādīta tālāk redzamā lapa.

| SCHEDULE |                    |                   |                 |  |  |
|----------|--------------------|-------------------|-----------------|--|--|
| TIMER    | WEEKLY<br>SCHEDULE | SCHEDULE<br>CHECK | CANCEL<br>TIMER |  |  |
| Do you   | want to can        | cel the           |                 |  |  |
| timer a  | and weekly so      | hedule?           |                 |  |  |
|          |                    |                   |                 |  |  |
| NO YES   |                    |                   |                 |  |  |
| E        | ENTER 🗘 ᡗ          |                   |                 |  |  |

Izmantojiet ◀, ►, ▼ un ▲, lai pārietu uz YES (Jā), vai nospiediet, \_\_\_\_\_, lai atceltu taimeri. Lai izietu no sadaļas CANCEL TIMER (Atcelt taimeri), nospiediet BACK (Atpakaļ).

Ja TIMER (Taimeris) vai WEEKLY SCHEDULE (Iknedēļas grafiks) ir aktivizēts, sākumlapā tiks parādīta taimera ikona (-) vai iknedēļas grafika ikona 77

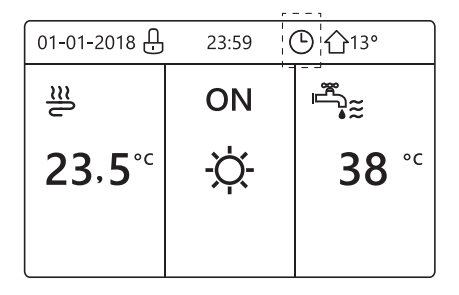

Ja funkcija TIMER (Taimeris) vai WEEKLY SCHEDULE (Iknedēļas grafiks) tiek atcelta, ikona 🕒 vai "7" sākumlapā vairs nebūs redzama.

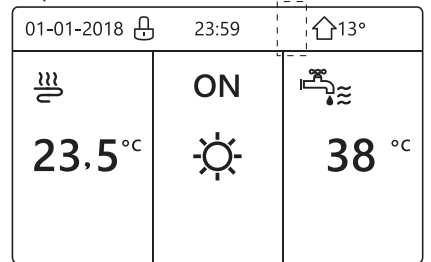

#### 🚺 INFORMĀCIJA

Ja parametru WATER FLOW TEMP. (Ūdens plūsmas temperatūra) maināt uz ROOM TEMP. (Telpas temperatūra), jāatiestata parametrs TIMER/WEEKLY SCHEDULE (Taimeris/iknedēļas grafiks) vai parametrs ROOM TEMP. (Telpas temperatūra) jāmaina uz WATER FLOW TEMP (Ūdens plūsmas temperatūra). Parametrs TIMER (Taimeris) vai WEEKLY SCHEDULE (Iknedēļas grafiks) nav derīgs, ja ir aktivizēts parametrs ROOM THERMOSTAT (Telpas termostats).

#### **i** INFORMĀCIJA

- ECO režīmam ir augstākā prioritāte, TIMER (Taimeris) un WEEKLY SCHEDULE (Iknedēļas grafiks) ir otrā prioritāte un PRESET TEMP. (Sākotnēji iestatītā temperatūra) un WEATHER TEMP. SET (Laikapstākļu temperatūras iestatījums) ir viszemākā prioritāte.
- PRESET TEMP. (Sākotnēji iestatītā temperatūra) un WEATHER TEMP. SET (Laikapstākļu temperatūras iestatījums) nav derīgi, ja ECO režīms ir aktīvs. Atiestatiet PRESET TEMP. (Sākotnēji iestatītā temperatūra) vai WEATHER TEMP. SET (Laikapstākļu temperatūras iestatījums), ja ECO režīms tiek atspējots.
- Parametrs TIMER (Taimeris) vai WEEKLY SCHEDULE (Iknedēļas grafiks) nav derīgs, ja ECO režīms ir aktīvs.
   Parametrs TIMER (Taimeris) vai WEEKLY SCHEDULE (Iknedēļas grafiks) tiek aktivizēts, ja ECO režīms nav aktīvs.
- Parametriem TIMER (Taimeris) un WEEKLY SCHEDULE (Iknedēļas grafiks) nav vienāda prioritāte. Pēdējā iestatījuma funkcija ir derīga. Parametrs PRESET TEMP. (Sākotnēji iestatītā temperatūra) tiek atspējots, ja parametrs TIMER (Taimeris) vai WEEKLY SCHEDULE (Iknedēļas grafiks) tiek aktivizēts.Parametru WEATHER TEMP. SET (Laikapstākļu temperatūras iestatījums) neietekmē parametru TIMER (Taimeris) un WEEKLY SCHEDULE (Iknedēļas grafiks) iestatījums.
- Parametriem PRSET TEMP. (Sākotnēji iestatītā temperatūra) un WEATHER TEMP.SET (Laikapstākļu temperatūras iestatījums) ir vienāda prioritāte. Pēdējā iestatījuma funkcija ir derīga.

#### 

Visus laika iestatīšanas vienumus (PRESET TEMP. (Sākotnēji iestatītā temperatūra),ECO, DISINFECT (Dezinficēšana), DHW PUMP (SKŪ sūknis), TIMER (Taimeris),WEEKLY SCHEDULE (Iknedēļas grafiks),SILENCE MODE un HOLIDAY HOME (Prombūtne, mājās) un attiecīgās funkcijas ieslēgšanu/ izslēgšanu var aktivizēt no sākuma laika līdz beigu laikam.

## 6.5 Opcijas

Izvēlnē OPTIONS (Opcijas) ir tālāk norādītie vienumi:

- 1) SILENT MODE (Klusais režīms)
- 2) HOLIDAY AWAY (Prombūtne)
- 3) HOLIDAY HOME (Prombūtne, mājās)
- 4) BACKUP HEATER (Rezerves sildītājs)

#### 6.5.1 Klusais režīms

Režīms SILENT MODE (Klusais režīms) tiek izmantots, lai mazinātu iekārtas skaņu. Tomēr tas samazina arī sistēmas apsildes/dzesēšanas jaudu. Ir divi klusā režīma līmeņi. 2. līmenī skaņa ir klusāka nekā 1. līmenī, un arī apsildes vai dzesēšanas jauda samazinās. Klusajam režīmam ir divas opcijas:

1) nepārtraukts klusais režīms;

- 2) klusais režīms ar taimeri.
- Pārejiet uz sākumlapu lai pārbaudītu, vai ir aktivizēts klusais režīms. Ja klusais režīms ir aktivizēts, ( sākumlapā tiks parādīts
- Pārejiet uz = > OPTIONS (Opcijas) > SILENT MODE (Klusais režīms). Nospiediet . Tiks parādīta tālāk redzamā lapa:

| OPTION               | 1/2             |                 |                  |  |  |
|----------------------|-----------------|-----------------|------------------|--|--|
| SILENT<br>MODE       | HOLIDAY<br>AWAY | HOLIDAY<br>HOME | BACKUP<br>HEATER |  |  |
| CURREN               | T STATE         |                 | OFF              |  |  |
| SILENT LEVEL LEVEL 1 |                 |                 |                  |  |  |
| TIMER1               | 12:00           |                 |                  |  |  |
| TIMER1 END           |                 |                 |                  |  |  |
| ర ON/O               | <b>Ş</b>        |                 |                  |  |  |

Izmantojiet (), lai atlasītu ON (leslēgt) vai OFF (Izslēgt). Apraksts

Ja parametram CURRENT STATE (Pašreizējais stāvoklis) ir iestatīts OFF (Izslēgt), režīms SILENT MODE (Klusais režīms) nav aktīvs.

Atlasot SILENT LEVEL (Klusuma līmenis) un nospiežot \_vai ▶. tiks parādīta tālāk redzamā lapa.

| OPTIONS        |                  |       |         |
|----------------|------------------|-------|---------|
| SILENT<br>MODE | BACKUP<br>HEATER |       |         |
| CURREN         | CURRENT STATE ON |       |         |
| SILENT LEVEL   |                  |       | LEVEL 1 |
| TIMER1 START   |                  |       | 12:00   |
| TIMER1 END     |                  | 15:00 |         |
| ADJUST         |                  | ♪     |         |

1. LĪMENIS

| OPTIONS        |                  |  |         |  |
|----------------|------------------|--|---------|--|
| SILENT<br>MODE | BACKUP<br>HEATER |  |         |  |
| CURREN         | CURRENT STATE ON |  |         |  |
| SILENT LEVEL   |                  |  | LEVEL 2 |  |
| TIMER1 START   |                  |  | 12:00   |  |
| TIMER1 END     |                  |  | 15:00   |  |
| ADJUST         |                  |  |         |  |

2. LĪMENIS

Izmantojiet ▼ un ▲, lai atlasītu 1. vai 2. līmeni. Nospiediet لم

Ja ir atlasīts klusais režīms ar taimeri, nospiediet ievadtaustiņu "\_\_\_\_\_". Tiks parādīta tālāk redzamā lapa.

| OPTIONS                                  |     |  | 2/2                 |
|------------------------------------------|-----|--|---------------------|
| SILENT HOLIDAY HOLIDAY<br>MODE AWAY HOME |     |  | BACKUP<br>HEATER    |
| TIMER1 OF                                |     |  | OFF                 |
| TIMER2 START                             |     |  | <mark>22</mark> :00 |
| TIMER2 END                               |     |  | 07:00               |
| TIMER2                                   |     |  | OFF                 |
| 🖨 ADJL                                   | IST |  | •                   |

Taimerim ir divas opcijas. Pārejiet uz 
un nospiediet , lai atzīmētu izvēles rūtiņu vai atceltu atzīmi.

Ja neviens laiks nav atlasīts, klusais režīms būs ieslēgts nepārtraukti. Citādi tas darbosies atbilstoši laikam.

#### 6.5.2 Prombūtne

Ja ir aktivizēts prombūtnes režīms, sākumlapā tiek parādīts.

Prombūtnes režīms tiek izmantots, lai ziemā prombūtnes laikā novērstu atdzišanu un atsāktu izmantot iekārtu pirms prombūtnes beigām.

Pārejiet uz > OPTIONS (Opcijas) > HOLIDAY AWAY 目 (Prombūtne). Nospiediet 斗 . Tiks parādīta tālāk redzamā lapa.

| OPTION                                         | 1/2  |  |                  |
|------------------------------------------------|------|--|------------------|
| SILENT HOLIDAY HOLIDAY BA<br>MODE AWAY HOME HE |      |  | BACKUP<br>HEATER |
| CURRENT STATE OFF                              |      |  |                  |
| DHW MO                                         | DE   |  | ON               |
| DISINFEC                                       | т    |  | ON               |
| HEAT MODE                                      |      |  | ON               |
| U ON                                           | /OFF |  |                  |

| OPTIONS 2/2      |                 |                 |                  |  |
|------------------|-----------------|-----------------|------------------|--|
| SILENT<br>MODE   | Holiday<br>Away | HOLIDAY<br>HOME | BACKUP<br>HEATER |  |
| FROM             | FROM 00-00-2000 |                 |                  |  |
| UNTIL 00-00-2000 |                 |                 | 0-00-2000        |  |
|                  |                 |                 |                  |  |
|                  |                 |                 |                  |  |
| ADJUST           | Г               |                 |                  |  |

Izmantošanas piemērs: Jūs dodaties ceļojumā ziemas laikā. Pašreizējais datums ir 31.01.2018. Divas dienas vēlāk ir 02.02.2018., un tas ir ceļojuma sākuma datums.

• Rīkojieties, kā aprakstīts turpinājumā.

Pēc divām dienām (ziemas laikā) jūs dodaties prom uz divām nedēlām.

• Jūs vēlaties taupīt enerģiju, tomēr nevēlaties, lai māja atdziest.

Veiciet tālāk norādītās darbības.

- Konfigurējiet tālāk norādītos prombūtnes laika iestatījumus.
- 2) Aktivizējiet prombūtnes režīmu.

Pārejiet uz <sup>□</sup> . Nospiediet ,\_\_ . OPTIONS (Opcijas) > HOLIDAY AWAY (Prombūtne). Izmantojiet <sup>□</sup> , lai atlasītu OFF (Izslēgt) vai ON (Ieslēgt), un izmantojiet ◄, ▶, ▼ un ▲, lai ritinātu un iestatītu.

| lestatījums                   | Vērtība                  |
|-------------------------------|--------------------------|
| Holiday away (Prombūtne)      | ON (leslēgt)             |
| From (No)                     | 2018. gada 2. februāra   |
| Until (Līdz)                  | 2018. gada 16. februāris |
| Operation mode (Darba režīms) | Heating (Apsilde)        |
| Disinfect (Dezinfekcija)      | ON (leslēgt)             |

## **INFORMĀCIJA**

- Ja prombūtnes režīmā ir ieslēgts SKŪ režīms, lietotāja iestatītā dezinfekcija nav derīga.
- Ja prombūtnes režīms ir ieslēgts, taimeris un iknedēļas grafiks nav derīgi, izņemot iziešanu.
- Ja parametram CURRENT STATE (Pašreizējais stāvoklis) ir iestatīts OFF (Izslēgt), parametram HOLIDAY AWAY (Prombūtne) tiks iestatīts OFF (Izslēgt).
- Ja parametram CURRENT STATE (Pašreizējais stāvoklis) ir iestatīts ON (Ieslēgt), parametram HOLIDAY AWAY (Prombūtne) tiks iestatīts ON (Ieslēgt).
- Ka dezinfekcijas režīms ir iespējots, iekārta tiek dezinficēta pēdējā dienā pulksten 23:00.
- Prombūtnes režīmā iepriekš iestatītās klimata līknes nav aktīvas, un līknes automātiski tiks aktivizētas pēc prombūtnes režīma izslēgšanas.
- Prombūtnes režīmā sākotnēji iestatītā temperatūra nav aktīva, bet sākotnēji iestatītā vērtība joprojām tiek rādīta galvenajā lapā.

#### 6.5.3 Prombūtne, mājās

Prombūtnes, mājās režīmu izmanto, lai apietu ierastos grafikus, tos nemainot, ja ir iespējots prombūtnes, mājās režīms.

• Prombūtnes laikā varat izmantot prombūtnes režīmu, lai apietu ierastos grafikus, tos nemainot.

| Periods                    | Darbība                                                |
|----------------------------|--------------------------------------------------------|
| Pirms un pēc<br>prombūtnes | Tiek izmantoti ierastie<br>grafiki.                    |
| Prombūtnes laikā           | Tiek izmantoti konfigurētie<br>prombūtnes iestatījumi. |

Ja ir aktivizēts prombūtnes režīms, sākumlapā tiek parādīts 🖉.

OPTIONS HOLIDAY SILENT HOLIDAY BACKUP MODE AWAY HOME HEATER CURRENT STATE OFF FROM 00-00-2000 UNTIL 00-00-2000 TIMER ENTER ් ON/OFF ⋖►

Izmantojiet O, lai atlasītu OFF (Izslēgt) vai ON (Ieslēgt), un izmantojiet ◄, ►, ▼ un ▲, lai ritinātu un iestatītu.

Ja parametram CURRENT STATE (Pašreizējais stāvoklis) ir iestatīts OFF (Izslēgt), parametram HOLIDAY HOME (Prombūtne, mājās) tiks iestatīts OFF (Izslēgt).

Ja parametram CURRENT STATE (Pašreizējais stāvoklis) ir iestatīts ON (Ieslēgt), parametram HOLIDAY HOME (Prombūtne, mājās) tiks iestatīts ON (Ieslēgt).

Izmantojiet ▼ un ▲, lai pielāgotu datumu.

- Pirms un pēc prombūtnes tiks izmantots ierastais grafiks.
- Prombūtnes laikā tiek taupīta enerģija un māja neatdziest.

# **INFORMĀCIJA**

Ja maināt vienības darba režīmu, ir jāiziet no prombūtnes vai prombūtnes, mājās režīma.

#### 6.5.4 Rezerves sildītājs

Funkciju BACKUP HEATER (Rezerves sildītājs) izmanto, lai ieslēgtu rezerves sildītāju. Pārejiet uz > OPTIONS (Opcijas) > BACKUP HEATER (Rezerves sildītājs). Nospiediet \_\_\_\_\_\_ . Ja IBH un AHS tika izslēgti, izmantojot hidrauliskā moduļa galvenā vadības paneļa DIP slēdzi, tiek parādīta tālāk redzamā lapa.

| OPTIONS        |                 |                 |                  |
|----------------|-----------------|-----------------|------------------|
| SILENT<br>MODE | HOLIDAY<br>AWAY | HOLIDAY<br>HOME | BACKUP<br>HEATER |
|                |                 |                 |                  |
|                |                 |                 |                  |
|                |                 |                 | ◆                |

IBH – Indoor unit backup heater, iekštelpu rezerves sildītājs AHS – Additional heating source, papildu apsildes avots

 Ja IBH un AHS tika ieslēgti, izmantojot hidrauliskā moduļa galvenā vadības paneļa DIP slēdzi, tiek parādīta tālāk redzamā lapa.

| OPTIONS                                               |      |  |  |  |  |
|-------------------------------------------------------|------|--|--|--|--|
| SILENT HOLIDAY HOLIDAY BACKU<br>MODE AWAY HOME HEATER |      |  |  |  |  |
| BACKUP HEATER ON                                      |      |  |  |  |  |
|                                                       |      |  |  |  |  |
|                                                       |      |  |  |  |  |
|                                                       | 0.55 |  |  |  |  |
| ් ON/                                                 | OFF  |  |  |  |  |

Izmantojiet 🕁, lai atlasītu OFF (Izslēgt) vai ON (Ieslēgt).

#### **IINFORMĀCIJA**

 Ja telpu apsildes vai dzesēšanas pusē darba režīms ir automātiskais režīms, bloķēšanas cildītās forlacijus paraturationatiskais režīms, bloķēšanas

sildītāja funkciju nevar atlasīt.

• Funkcija BACKUP HEATER (Rezerves sildītājs) nav aktivizēta, ja ir iespējots tikai

ROOM HEAT MODE (Telpas apsildes režīms).

# 6.6 Bērnu piekļuves bloķēšana

Režīma un temperatūras iestatījumu var bloķēt un atbloķēt, izmantojot funkciju CHILD LOCK (Bērnu piekļuves bloķēšana). Pārejiet uz CHILD LOCK (Bērnu piekļuves bloķēšana). Tiks parādīta tālāk redzamā lapa.

| CHILD LOCK                 |   |
|----------------------------|---|
| Please input the password: |   |
| 1 2 3                      |   |
|                            |   |
| ENTER 🖨 ADJUST             | < |

levadiet paroli. Tiks parādīta tālāk redzamā lapa.

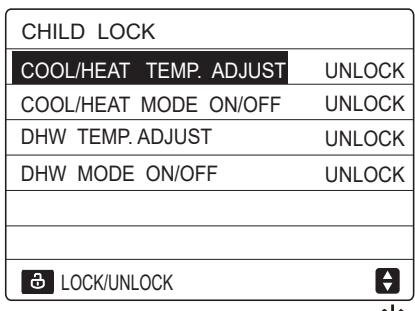

Izmantojiet ▼ un ▲, lai ritinātu, un izmantojiet Ülai atlasītu LOCK (Bloķēt) vai UNLOCK (Atbloķēt).

Dzesēšanas/apsildes temperatūru nevar mainīt, ja ir bloķēta funkcija COOL/HEAT TEMP. ADJUST (Dzesēšanas/apsildes temperatūras iestatīšana). Ja vēlaties iestatīt dzesēšanas/apsildes temperatūru, bet ir bloķēta dzesēšanas/karstuma temperatūras vienums, tiks parādīta tālāk redzamā lapa.

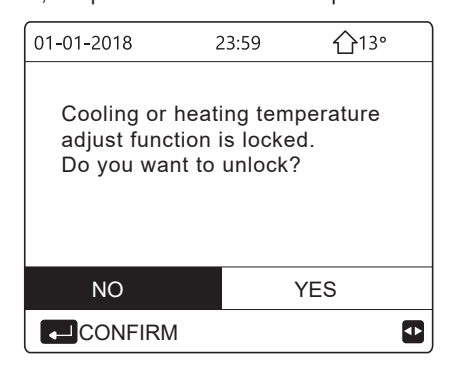

Dzesēšanas/apsildes režīmu nevar ieslēgt vai izslēgt, ja COOL/HEAT MODE (Dzesēšanas/apsildes režīms) ieslēgšana/izslēgšana ir bloķēta.

Ja COOL/HEAT MODE (Dzesēšanas/apsildes režīms) ieslēgšana/izslēgšana ir bloķēta un vēlaties ieslēgt vai izslēgt dzesēšanas/apsildes režīmu, tiek parādīta tālāk redzamā lapa.a

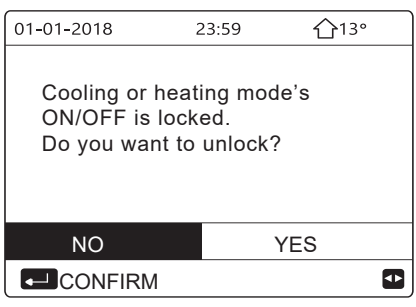

SKŪ temperatūru nevar mainīt, ja ir bloķēta funkcija DHW TEMP. ADJUST (SKŪ temperatūras iestatīšana). Ja vēlaties iestatīt SKŪ temperatūru, bet ir bloķēts vienums DHW TEMP. ADJUST (SKŪ temperatūras iestatīšana), tiek parādīta tālāk redzamā lapa.

| 01-01-2018                                                              | 23:59 | <b>①</b> 13° |  |  |
|-------------------------------------------------------------------------|-------|--------------|--|--|
| DHW temperature adjust function<br>is locked.<br>Do you want to unlock? |       |              |  |  |
| NO YES                                                                  |       |              |  |  |
| CONFIRM                                                                 |       |              |  |  |

SKŪ režīmu nevar ieslēgt vai izslēgt, ja vienums DHW MODE ON/OFF (SKŪ režīma ieslēgšana/izslēgšana) ir bloķēts. Ja vēlaties ieslēgt vai izslēgt SKŪ režīmu, bet vienums DHW MODE ON/OFF (SKŪ režīma ieslēgšana/izslēgšana) ir bloķēts, tiek parādīta šāda lapa.

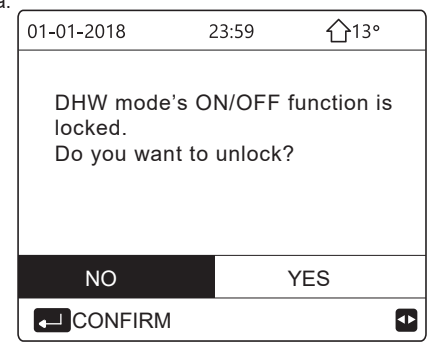

# 6.7 Informācija par tehnisko apkopi

6.7.1 Par tehnisko apkopi

Tehniskās apkopes izvēlnē ir tālāk norādītie vienumi.

- 1) SERVICE CALL (Saziņa ar apkopes dienestu)
- 2) ERROR CODE (KĻŪDAS KODS)
- 3) PARAMETER (PARAMETRS)
- 4) DISPLAY(Displejs)

#### 6.7.2 Tehniskās apkopes izvēlnes atvēršana

• Pārejiet uz => 'SERVICE INFORMATION (Informācija par tehnisko apkopi). Nospiediet \_\_ . Tiks parādīta tālāk redzamā lapa. Saziņas ar apkopes dienestu sadaļā var tikt parādīts tehniskās apkopes dienesta biroja vai mobilais tālruņa numurs. Tālruņa numuru var ieprogrammēt uzstādītājs (skatīt sadaļu Informācija apkopes dienesta pārstāvim).

| SERVICE INFORMATION |     |         |           |         |
|---------------------|-----|---------|-----------|---------|
| SERVICE<br>CALL     |     | DR<br>E | PARAMETER | DISPLAY |
| PHONE               | NO. | ****    | ****      |         |
| MOBILE              | NO. | ****    | *****     |         |
|                     |     |         |           |         |
|                     |     |         |           |         |
|                     |     |         |           |         |

Kļūdas kods tiek izmantots, lai parādītu, ka ir notikusi kļūme vai kļūda, un kopā ar kļūdas kodu tiek sniegts skaidrojums.

| SERVICE         | E INFOR       | MATION |     |          |
|-----------------|---------------|--------|-----|----------|
| SERVICE<br>CALL | ERROR<br>CODE | PARAME | TER | DISPLAY  |
| E2              | #00           | 14:10  | 01  | -01-2018 |
| E2              | #00           | 14:00  | 01  | -01-2018 |
| E2              | #00           | 13:50  | 01  | -01-2018 |
| E2              | #00           | 13:20  | 01  | -01-2018 |
| ENTE            | R             |        |     | •        |

| SERVICI         | E INFOR       | MATION  |    | 1/2      |
|-----------------|---------------|---------|----|----------|
| SERVICE<br>CALL | ERROR<br>CODE | PARAMET | ER | DISPLAY  |
| E2              | #00           | 14:10   | 01 | -01-2018 |
| E2              | #00           | 14:00   | 01 | -01-2018 |
| E2              | #00           | 13:50   | 01 | -01-2018 |
| E2              | #00           | 13:20   | 01 | -01-2018 |
| ENTE            | R             |         |    | ¢        |

Nospiediet 🔶 , lai parādītu kļūdas koda skaidrojumu.

|     | 01-01-2018         | 23:59         | <b>①</b> 13° |
|-----|--------------------|---------------|--------------|
|     |                    |               |              |
|     |                    |               |              |
|     | E2 comunica        | tion fault be | etween       |
|     | controller an      | d indoor un   | it           |
|     |                    |               |              |
|     | Please conta       | ict vour dea  | ler.         |
|     |                    | ,             |              |
|     |                    |               | #00          |
|     |                    |               | #00          |
|     | i INFC             | )RMĀCIJ       | A            |
| Kop | ā var reģistrēt as | toņus kļūdas  | s kodus.     |

Funkcija Parameter (Parametrs) tiek izmantota, lai parādītu galveno parametru. Parametrs ir redzams divās lapās.

| SERVICE INFORMATION                  |  | 1/2     |     |
|--------------------------------------|--|---------|-----|
| SERVICE ERROR<br>CALL CODE PARAMETER |  | DISPLAY |     |
| ROOM SET TEMP.                       |  |         | 26℃ |
| MAIN SET TEMP.                       |  | 55℃     |     |
| TANK SET TEMP.                       |  | 55℃     |     |
| ROOM ACTUAL TEMP.                    |  | 24°C    |     |
|                                      |  |         |     |

| SERVICE INFORMATION |               | 2/2        |         |
|---------------------|---------------|------------|---------|
| SERVICE<br>CALL     | ERROR<br>CODE | PARAMETER  | DISPLAY |
| MAIN ACTUAL TEMP.   |               |            | 26℃     |
| TANK ACTUAL TEMP.   |               | 55℃        |         |
| SMART               | GRID RU       | NNING TIME | 0 Hrs   |
|                     |               |            |         |
|                     |               |            |         |

Funkcija DISPLAY (Displejs) tiek izmantota saskarnes iestatīšanai.

| SERVICE         | E INFOR       | MATION     | 1/2       |
|-----------------|---------------|------------|-----------|
| SERVICE<br>CALL | ERROR<br>CODE | PARAMETER  | DISPLAY   |
| TIME            |               |            | 12:30     |
| DATE            |               | 08         | 3-08-2018 |
| LANGUA          | GE            |            | EN        |
| BACKLIC         | SHT           |            | ON        |
| ENTI            | ER            |            | •         |
|                 |               |            | 2/2       |
| SERVICE         |               |            | 212       |
| SERVICE<br>CALL | ERROR<br>CODE | PARAMETER  | DISPLAY   |
| BUZZER          |               |            | ON        |
| SCREEN          | I LOCK T      | IME        | 120SEC    |
| SMART           | GRID RU       | NNING TIME | 2 Hrs     |
|                 |               |            |           |
| U ON            | /OFF          |            | ŧ         |

Izmantojiet \_\_\_\_\_, lai atlasītu un izmantotu, un izmantojiet  $\blacktriangleleft$ ,  $\blacktriangleright$ ,  $\checkmark$  un  $\blacktriangle$ , lai ritinātu.

#### 6.8 Ekspluatācijas parametri

Šī izvēlne ir paredzēta uzstādītājam vai tehniskās apkopes inženierim, lai pārskatītu ekspluatācijas parametrus.

- Nospiediet → . Ekspluatācijas parametriem ir deviņas tālāk redzamās lapas. Nospiediet ▼ vai ▲, lai ritinātu.
- Spiediet uz ▶ vai ◄, lai pārbaudītu saistītās iekārtas darbības parametrus kaskādes sistēmā. Augšējā labajā stūrī redzamais adreses kods mainās attiecīgi no "#00" uz "#01", "#02" utt.

| OPERATION PARAMETER                                                                                                    | #00                                                                                                    |
|----------------------------------------------------------------------------------------------------|----------------------------------------------------------------------------------------------------|
| ONLINE UNITS NUMBER                                                                                                    | 1                                                                                                    |
| OPERATE MODE                                                                                                    | COOL                                                                                                    |
| SV1 STATE                                                                                                    | ON                                                                                                    |
| SV2 STATE                                                                                                    | OFF                                                                                                    |
| SV3 STATE                                                                                                    | OFF                                                                                                    |
| PUMP I                                                                                                    | ON                                                                                                    |
| ADDRESS                                                                                                    | 1/9                                                                                                    |
|                                                                                                    | #00                                                                                                    |
|                                                                                                    | OFF                                                                                                    |
|                                                                                                    | OFF                                                                                                    |
| PUMP S                                                                                                    | OFF                                                                                                    |
| PUMP D                                                                                                    | OFF                                                                                                    |
|                                                                                                    | OFF                                                                                                    |
|                                                                                                    |                                                                                                    |
|                                                                                                    |                                                                                                    |
| ADDRESS                                                                                                    | 2/9                                                                                                    |
| OPERATION PARAMETER                                                                                                    | #00                                                                                                    |
| GAS BOILER                                                                                                    | OFF                                                                                                    |
| T1 LEAVING WATER TEMP.                                                                                                    | 35°C                                                                                                    |
| WATER FLOW                                                                                                    | 1.72m3/h                                                                                                    |
| HEAT PUMP CAPACTIY                                                                                                    | 11.52kW                                                                                                    |
| POWER CONSUM                                                                                                    | 1000kWh                                                                                                    |
| Ta ROOM TEMP.                                                                                                    | 25°C                                                                                                    |
|                                                                                                    | 3/9 🖨                                                                                                    |
| OPERATION PARAMETER                                                                                                    | #00                                                                                                    |
| T5 WATER TANK TEMP.                                                                                                    | 53°C                                                                                                    |
| Tw2 CIRCUIT2 WATER TEMP                                                                                                    | . 35°C                                                                                                    |
| TIS' C1 CLI. CURVE TEMP.                                                                                                    | 35°C                                                                                                    |
| TIS2' C2 CLI. CURVE TEMP.                                                                                                    | 35°C                                                                                                    |
| TW_O PLATE W-OUTLET TE                                                                                                    | MP. 35°C                                                                                                    |
| TW_I PLATE W-INLET TEMP.                                                                                                    | 30°C                                                                                                    |
| ▲ ADDRESS                                                                                                    | 4/9 🖨                                                                                                    |
|                                                                                                    | #00                                                                                                    |
|                                                                                                    |                                                                                                    |
|                                                                                                    | P. 35°C                                                                                                    |
| Tbt2 BUFFERTANK LOW TEM                                                                                                    | P. 35°C                                                                                                    |
| Tbt2 BUFFERTANK_LOW TEM<br>Tsolar                                                                                                    | P. 35°C<br>MP. 35°C<br>25°C                                                                                  |
| Tbt1 BOFFERTANK_OF TEMP<br>Tbt2 BUFFERTANK_LOW TEM<br>Tsolar<br>IDU SOFTWARE 01-09                                                                                                    | P. 35°C<br>MP. 35°C<br>25°C<br>9-2019V01                                                                     |
| Tbt1 BOFFERTANK_OP TEMP<br>Tbt2 BUFFERTANK_LOW TEM<br>Tsolar<br>IDU SOFTWARE 01-09                                                                                                    | 2.     35°C       MP.     35°C       25°C       0-2019V01                                                    |
| Tbt1 BOFFERTANK_OF TEMP<br>Tbt2 BUFFERTANK_LOW TEM<br>Tsolar<br>IDU SOFTWARE 01-09                                                                                                    | P. 35°C<br>MP. 35°C<br>25°C<br>9-2019V01                                                                     |
| Tbt1 BUFFERTANK_OF TEMP<br>Tbt2 BUFFERTANK_LOW TEM<br>Tsolar<br>IDU SOFTWARE 01-09                                                                                                    | 2. 35°C<br>MP. 35°C<br>25°C<br>25°C<br>0-2019V01<br>5/9 €                                                    |
| TbtT BOFFERTANK_OP TEMP<br>Tbt2 BUFFERTANK_LOW TEM<br>Tsolar<br>IDU SOFTWARE 01-09<br>ADDRESS<br>OPERATION PARAMETER                                                                                                    | P. 35°C<br>MP. 35°C<br>25°C<br>0-2019V01<br>5/9 €<br>#00-                                                    |
| TbtT BOFFERTANK_OP TEMP<br>Tbt2 BUFFERTANK_LOW TEM<br>Tsolar<br>IDU SOFTWARE 01-09<br>ADDRESS<br>OPERATION PARAMETER<br>ODU MODEL                                                                                             | 2. 35°C<br>MP. 35°C<br>25°C<br>0-2019V01<br>5/9 €<br>#00-<br>6kW                                             |
| TbtT BOFFERTANK_OP TEMP<br>Tbt2 BUFFERTANK_LOW TEM<br>Tsolar<br>IDU SOFTWARE 01-09<br>ADDRESS<br>OPERATION PARAMETER<br>ODU MODEL<br>COMP.CURRENT                                                                             | 2. 35°C<br>MP. 35°C<br>25°C<br>0-2019V01<br>5/9 €<br>#00-<br>6kW<br>12A                                      |
| TbtT BOFFERTANK_OP TEMP<br>Tbt2 BUFFERTANK_LOW TEM<br>Tsolar<br>IDU SOFTWARE 01-09<br>ADDRESS<br>OPERATION PARAMETER<br>ODU MODEL<br>COMP.CURRENT<br>COMP.FREQENCY                                                            | 2. 35°C<br>MP. 35°C<br>25°C<br>0-2019V01<br>5/9 €<br>#00-<br>6kW<br>12A<br>24Hz                              |
| Tbtt BUFFERTANK_OF TEMP<br>Tbt2 BUFFERTANK_LOW TEM<br>Tsolar<br>IDU SOFTWARE 01-09<br>ADDRESS<br>OPERATION PARAMETER<br>ODU MODEL<br>COMP.CURRENT<br>COMP.FREQENCY<br>COMP.RUN TIME                                           | 2. 35°C<br>MP. 35°C<br>25°C<br>0-2019V01<br>5/9 €<br>#00-<br>6kW<br>12A<br>24Hz<br>54 MIN                    |
| Tbt1 BOFFERTANK_OF TEMP<br>Tbt2 BUFFERTANK_LOW TEM<br>Tsolar<br>IDU SOFTWARE 01-09<br>ADDRESS<br>OPERATION PARAMETER<br>ODU MODEL<br>COMP.CURRENT<br>COMP.FREQENCY<br>COMP.RUN TIME<br>COMP.TOTAL RUN TIME                    | 2. 35°C<br>MP. 35°C<br>25°C<br>0-2019V01<br>5/9 €<br>#00-<br>6kW<br>12A<br>24Hz<br>54 MIN<br>1000Hrs         |
| Tbt1 BOFFERTANK_OF TEMP<br>Tbt2 BUFFERTANK_LOW TEM<br>Tsolar<br>IDU SOFTWARE 01-09<br>ADDRESS<br>OPERATION PARAMETER<br>ODU MODEL<br>COMP.CURRENT<br>COMP.FREQENCY<br>COMP.RUN TIME<br>COMP.TOTAL RUN TIME<br>EXPANSION VALVE | 2. 35°C<br>MP. 35°C<br>25°C<br>0-2019V01<br>5/9 €<br>#00-<br>6kW<br>12A<br>24Hz<br>54 MIN<br>1000Hrs<br>200P |

| OPERATION PARAMET    | ER         | #00    |
|----------------------|------------|--------|
| FAN SPEED            | 600        | R/MIN  |
| IDU TARGET FREQUEN   | NCY        | 46Hz   |
| FREQUENCY LIMITED    | TYPE       | 5      |
| SUPPLY VOLTAGE       |            | 230V   |
| DC GENERATRIX VOLT   | TAGE       | 420V   |
| DC GENERATRIX CURI   | RENT       | 18A    |
|                      |            | 7/9 🖨  |
| OPERATION PARAMET    | ER         | #00    |
| TW_O PLATE W-OUTLE   | ET TEMP    | . 35°C |
| TW_I PLATE W-INLET 1 | EMP.       | 30°C   |
| T2 PLATE F-OUT TEMF  | <b>)</b> . | 35°C   |
| T2B PLATE F-IN TEMP. |            | 35°C   |
| Th COMP. SUCTION TE  | MP.        | 5°C    |
| Tp COMP. DISCHARGE   | TEMP.      | 75°C   |
|                      |            | 8/9 🖨  |
| OPERATION PARAMET    | ER         | #00    |
| T3 OUTDOOR EXCHAR    | GE TEM     | P. 5°C |
| T4 OUTDOOR AIR TEM   | P.         | 5°C    |
| TF MODULE TEMP.      |            | 55°C   |
| P1 COMP. PRESSURE    | 23         | 300kPa |
| ODU SOFTWARE         | 01-09-20   | 018V01 |
| HMI SOFTWARE         | 01-09-20   | 018V01 |
|                      |            | 9/9 🖨  |

# **İ** INFORMĀCIJA

Enerģijas patēriņa parametrs nav obligāts. Ja kāds parametrs sistēmā nav aktivizēts, pie parametra būs redzams "--". Siltumsūkņa jaudas dati ir sniegti tikai uzziņai, un tos nevajadzētu izmantot, lai novērtētu iekārtas jaudu. Temperatūras devēja rādījuma precizitāte ir ± 1 °C. Plūsmas ātruma parametri tiek aprēķināti atbilstoši sūkņa darba parametriem. Novirze atšķiras atkarībā no plūsmas ātruma. Maksimālā novirze ir 15 %. Plūsmas ātruma parametri tiek aprēķināti atbilstoši sūkņa darba elektriskajiem parametriem. Darba spriegums ir atšķirīgs, un novirze ir atšķirīga. Ja spriegums ir mazāks par 198 V, tiek parādīta vērtība 0.

# 6.9 Informācija apkopes dienesta pārstāvim

6.9.1 Par sadaļu FOR SERVICEMAN (Informācija apkopes dienesta pārstāvim)

Sadaļu FOR SERVICEMAN (Informācija apkopes dienesta pārstāvim) izmanto uzstādītāji un tehniskās apkopes speciālisti.

- lekārtas funkcijas iestatīšana.
- Parametru iestatīšana.

6.9.2 Pāriešana uz sadaļu FOR SERVICEMAN (Informācija apkopes dienesta pārstāvim) Atlasiet □ > FOR SERVICEMAN (Informācija apkopes dienesta pārstāvim). Nospiediet \_\_\_\_\_ .

| FOR SERVICEMAN         |  |
|------------------------|--|
| Please input password: |  |
| 2 3 4                  |  |
|                        |  |

 Sadaļu FOR SERVICEMAN (Informācija apkopes dienesta pārstāvim) izmanto uzstādītāji uzstādītāju vai apkopes inženieri. Šo izvēlni nevar izmantot mājas īpašnieks, lai mainītu iestatījumus.

• Tādēļ ir nepieciešama aizsardzība ar paroli, lai novērstu neatļautu piekļuvi tehniskās apkopes iestatījumiem.

• Parole ir 234.

# 6.9.3 Iziešana no sadaļas FOR SERVICEMAN (Informācija apkopes dienesta pārstāvim)

Ja visi parametri ir iestatīti.

Nospiediet  $\supset$  . Tiks parādīta tālāk redzamā lapa.

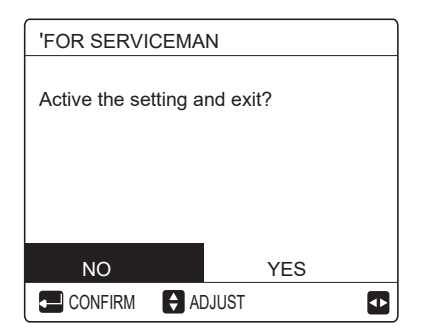

Atlasiet YES (Jā) un nospiediet ←, lai izietu no sadaļas FOR SERVICEMAN (Informācija apkopes dienesta pārstāvim). Pēc iziešanas no sadaļas FOR SERVICEMAN (Informācija apkopes dienesta pārstāvim), iekārta tiks izslēgta.

# 6.10 Tīkla konfigurācijas vadlīnijas

- Vadu vadības ierīce nodrošina viedu vadību, izmantojot iebūvētu moduli, kas saņem vadības signālu no lietotnes.
- Pirms savienojuma ar WLAN izveides pārbaudiet, vai ir ieslēgts maršrutētājs vai vadu vadības ierīce bez traucējumiem saņem bezvadu signālu.
- Bezvadu tīkla izmantošanas laikā LCD ikona remirgo, un tas nozīmē, ka tīkls tiek izmantots. Kad process ir pabeigts, ikona reslēgta nepārtraukti.

#### 6.10.1 Vadu vadu vadības ierīces iestatījumi

Ir šādi vadu vadu vadības ierīces iestatījumi: AP MODE (AP režīms) un RESTORE WLAN SETTING (Atjaunot WLAN iestatījumu).

| WLAN SETTING         |   |
|----------------------|---|
| AP MODE              |   |
| RESTORE WLAN SETTING |   |
|                      |   |
|                      |   |
|                      |   |
|                      |   |
|                      | • |

| AP MODE                                |                       |  |
|----------------------------------------|-----------------------|--|
| Do you want to act<br>WLAN network and | tivate the<br>d exit? |  |
| NO                                     | YES                   |  |
| CONFIRM                                |                       |  |

Izmantojiet ◀ un ▶, lai pārietu uz YES (Jā), un pēc tam nospiediet ← ↓, lai atlasītu AP režīmu. Attiecīgi mobilajā ierīcē atlasiet AP režīmu un izpildiet lietotnē sniegtos norādījumus par iestatīšanu.

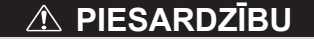

Ja AP režīmā nav izveidots savienojums ar mobilo tālruni, LCD ikona । 奈 mirgos 10 minūtes un pēc tam tiks izslēgta.

Ja izveidots savienojums ar mobilo tālruni, ikona 🔿 tiek rādīta nepārtraukti.

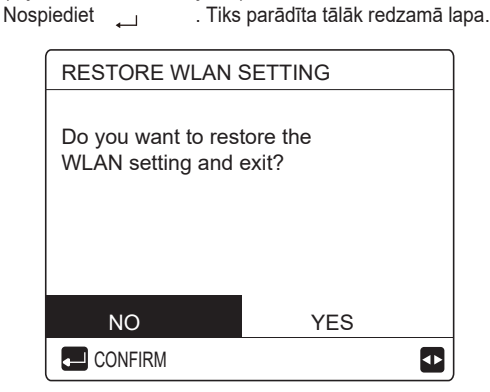

Izmantojiet ◀ un ►, lai pārietu uz YES (Jā), un pēc tam nospiediet , ,lai atjaunotu WLAN iestatījumu. Veiciet iepriekš minēto darbību, un bezvadu konfigurācija tiks atiestatīta.

• Savienojuma izveide ar WLAN AP režīmā.

# 6.11 Ekrāns SN

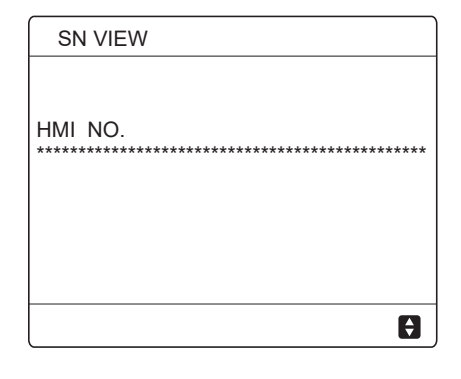

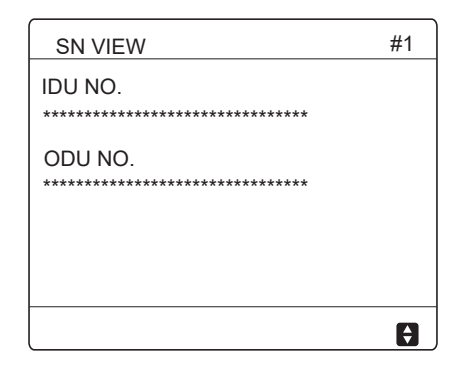

# 7 IZVĒLNES STRUKTŪRA: PĀRSKATS

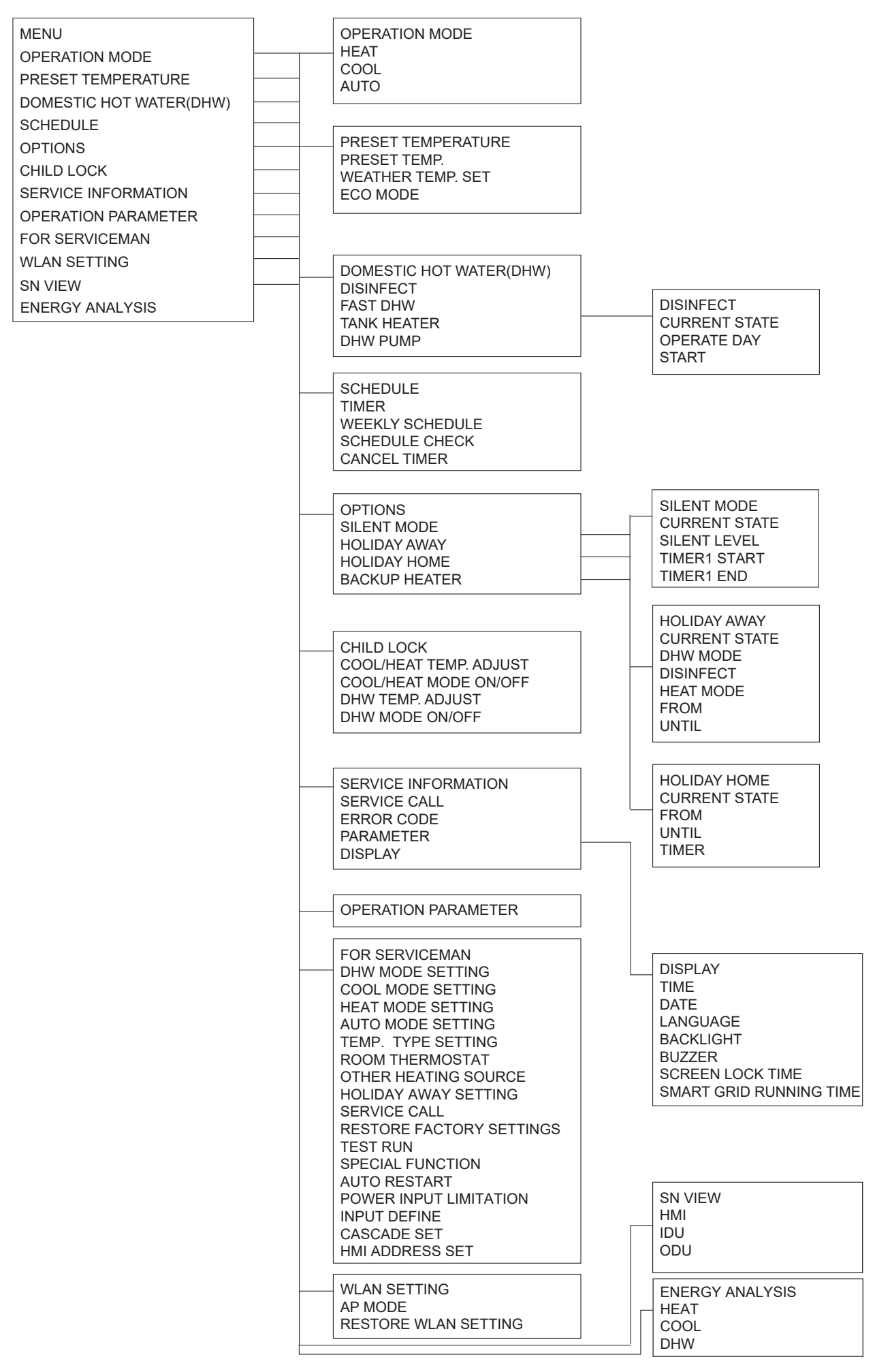

| FOR SERVICEMAN                     |
|------------------------------------|
| 1 DHW MODE SETTING                 |
| 2 COOL MODE SETTING                |
| 3 HEAT MODE SETTING                |
| 4 AUTO MODE SETTING                |
| 5 TEMP. TYPE SETTING               |
| 6 ROOM THERMOSTAT                  |
| 7 OTHER HEATING SOURECE            |
| 8 HOLIDAY AWAY SETTING             |
| 9 SERVICE CALL                     |
| <b>10 RESTORE FACTORY SETTINGS</b> |
| 11TEST RUN                         |
| 12 SPECIAL FUNCTION                |
| 13 AUTO RESTART                    |
| 14 POWER INPUT LIMI                |
| TATION                             |
| 15 INPUT DEFINE                    |
| 16 CASCADE SET                     |
| 17 HMI ADDRESS SET                 |

|             |                                                                                                    | <br>1 C                                                                                        |
|-------------|----------------------------------------------------------------------------------------------------|------------------------------------------------------------------------------------------------|
|             | 2 COOL MODE SETTING<br>2.1 COOL MODE<br>2.2 t_T4_FRESH_C<br>2.3 T4CMAX<br>2.4 T4CMIN<br>2.5 dTISC<br>2.6 dTSC<br>2.7 t_INTERVAL_C<br>2.8 T1SetC1<br>2.9 T1SetC2<br>2.10 T4C1<br>2.11 T4C2<br>2.12 ZONE1 C-EMISSION<br>2.13 ZONE2 C-EMISSION | 1.1<br>1.2<br>1.3<br>1.4<br>1.5<br>1.6<br>1.7<br>1.8<br>1.9<br>1.1<br>1.1<br>1.1<br>1.1<br>1.1 |
|             | 4 AUTO MODE SETTING<br>4.1 T4AUTOCMIN<br>4.2 T4AUTOHMAX<br>5 TEMP. TYPE SETTING<br>5.1 WATER FLOW TEMP.<br>5.2 ROOM TEMP.<br>5.3 DOUBLE ZONE                                                                                                | 1.1<br>1.1<br>1.1<br>1.2<br>1.2<br>3 H<br>3.1<br>3.2<br>3.3                                    |
|             | 3 ROOM THERMOSTAT<br>6.1ROOM THERMOSTAT                                                                                                    | 3.4<br>3.5<br>3.6<br>3.7                                                                       |
|             | 7 OTHER HEATING SOURCE<br>7.1 dT1_IBH_ON<br>7.2 t_IBH_DELAY<br>7.3 T4_IBH_ON<br>7.4 dT1_AHS_ON<br>7.5 t_AHS_DELAY<br>7.6 T4_AHS_ON<br>7.7 IBH LOCATE<br>7.8 P_IBH1<br>7.9 P_IBH2<br>7.10 P_TBH                                              | 3.8<br>3.9<br>3.1<br>3.1<br>3.1<br>3.1<br>3.1                                                  |
| 8           | 3 HOLIDAY AWAY SETTING<br>8.1 T1S_H.AH<br>8.2 T5S_H.ADHW                                                                                                    |                                                                                                |
| 9<br>F<br>N | 9 SERVICE CALL<br>PHONE NO.<br>MOBILE NO.                                                                                                    |                                                                                                |
| [1          | 10 RESTORE FACTORY SETTINGS                                                                                                    |                                                                                                |
|             | 11 IEST RUN                                                                                                    |                                                                                                |
| ^<br>•<br>• | 13 AUTO RESTART<br>13.1 COOL/HEAT MODE<br>13.2 DHW MODE                                                                                                    |                                                                                                |
|             | 14 POWER INPUT LIMITATION<br>14.1 POWER LIMITATION                                                                                                    | 16<br>16.                                                                                      |
|             | 15 INPUT DEFINE(M1M2)<br>15.1 M1M2<br>15.2 SMART GRID<br>15.3 Tw2<br>15.4 Tbt1<br>15.5 Tbt2<br>15.6 Ta<br>15.7 Ta-adj<br>15.8 SOLAR INPUT<br>15.9 F-PIPE LENGTH<br>15.10 RT/Ta_PCB<br>15.11 PUMP_I SILENT MODE<br>15.12 DFT1/DFT2           | 16.<br>16.<br>17.<br>17.<br>17.<br>17.                                                         |

| 1 DHW MODE SETTING<br>1.1 DHW MODE<br>1.2 DISINFECT<br>1.3 DHW PRIORITY<br>1.4 PUMP_D<br>1.5 DHW PRIORITY TIME SET<br>1.6 dT5_ON<br>1.7 dT1S5<br>1.8 T4DHWMAX<br>1.9 T4DHWMIN<br>1.10 t_INTERVAL_DHW<br>1.11 dT5_TBH_OFF<br>1.12 T4_TBH_OFF<br>1.13 t_TBH_DELAY<br>1.14 T5S_DISINFECT<br>1.15 t_DI_HIGHTEMP<br>1.16 t_DI_MAX<br>1.17 t_DHWHP_RESTRICT<br>1.18 t_DHWHP_MAX<br>1.19 PUMP_D TIMER<br>1.20 PUMP_D RUNNING TIME<br>1.21 PUMP_D DISINFECT RUN<br>3 HEAT MODE SETTING<br>3.1 HEAT MODE<br>3.2 t_T4_FRESH_H<br>3.3 T4HMAX<br>3.4 T4HMIN<br>3.5 dTISH<br>3.6 dTSH<br>3.7 t_INTERVAL_H<br>3.8 T1SetH1<br>3.9 T1SetH2<br>3.10 T4H1<br>3.11 T4H2<br>3.12 ZONE1 H-EMISSION<br>3.13 ZONE2 H-EMISSION<br>3.14 t_DELAY_PUMP<br>17.2 HMI ADDRESS FOR BMS<br>17.3 STOP BIT<br>17.3 STOP BIT |        |                                                                                                    |
|----------------------------------------------------------------------------------------------------|--------|----------------------------------------------------------------------------------------------------|
| 16 CASCADE SET<br>16.1 PER_START<br>16.2 TIME_ADJUST<br>16.3 ADDRESS RESET<br>17.1 HMI ADDRESS SET<br>17.1 HMI SET<br>17.2 HMI ADDRESS FOR BMS<br>17.3 STOP BIT                                                                                                    |        | 1 DHW MODE SETTING<br>1.1 DHW MODE<br>1.2 DISINFECT<br>1.3 DHW PRIORITY<br>1.4 PUMP_D<br>1.5 DHW PRIORITY TIME SET<br>1.6 dT5_ON<br>1.7 dT1S5<br>1.8 T4DHWMAX<br>1.9 T4DHWMIN<br>1.10 t_INTERVAL_DHW<br>1.11 dT5_TBH_OFF<br>1.12 T4_TBH_ON<br>1.13 t_TBH_DELAY<br>1.14 T5S_DISINFECT<br>1.15 t_DI_HIGHTEMP<br>1.16 t_DI_MAX<br>1.17 t_DHWHP_RESTRICT<br>1.18 t_DHWHP_MAX<br>1.19 PUMP_D TIMER<br>1.20 PUMP_D RUNNING TIME<br>1.21 PUMP_D DISINFECT RUN<br>3 HEAT MODE SETTING<br>3.1 HEAT MODE<br>3.2 t_T4_FRESH_H<br>3.3 T4HMAX<br>3.4 T4HMIN<br>3.5 dT1SH<br>3.6 dTSH<br>3.7 t_INTERVAL_H<br>3.8 T1SetH1<br>3.9 T1SetH2<br>3.10 T4H1<br>3.11 T4H2<br>3.12 ZONE1 H-EMISSION<br>3.14 t_DELAY_PUMP |
| 16 CASCADE SET<br>16.1 PER_START<br>16.2 TIME_ADJUST<br>16.3 ADDRESS RESET<br>17.1 HMI ADDRESS SET<br>17.1 HMI SET<br>17.2 HMI ADDRESS FOR BMS<br>17.3 STOP BIT                                                                                                    | ]<br>] |                                                                                                    |
| 16 CASCADE SET<br>16.1 PER_START<br>16.2 TIME_ADJUST<br>16.3 ADDRESS RESET<br>17 HMI ADDRESS SET<br>17.1 HMI SET<br>17.2 HMI ADDRESS FOR BMS<br>17.3 STOP BIT                                                                                                    | ]      | []                                                                                                    |
| 17 HMI ADDRESS SET<br>17.1 HMI SET<br>17.2 HMI ADDRESS FOR BMS<br>17.3 STOP BIT                                                                                                    |        | 16 CASCADE SET<br>16.1 PER_START<br>16.2 TIME_ADJUST<br>16.3 ADDRESS RESET                                                                                                    |
|                                                                                                    |        | 17 HMI ADDRESS SET<br>17.1 HMI SET<br>17.2 HMI ADDRESS FOR BMS<br>17.3 STOP BIT                                                                                                    |

| T4     | ≤ -20 | - 19 | - 18 | - 17 | - 16 | - 15 | - 14 | - 13 | - 12 | - 11 | - 10 | - 9 | - 8 | - 7 | -6 | - 5 | - 4 | - 3 | -2 | - 1 | 0  |
|--------|-------|------|------|------|------|------|------|------|------|------|------|-----|-----|-----|----|-----|-----|-----|----|-----|----|
| 1- T1S | 38    | 38   | 38   | 38   | 38   | 37   | 37   | 37   | 37   | 37   | 37   | 36  | 36  | 36  | 36 | 36  | 36  | 35  | 35 | 35  | 35 |
| 2- T1S | 37    | 37   | 37   | 37   | 37   | 36   | 36   | 36   | 36   | 36   | 36   | 35  | 35  | 35  | 35 | 35  | 35  | 34  | 34 | 34  | 34 |
| 3- T1S | 36    | 36   | 36   | 35   | 35   | 35   | 35   | 35   | 35   | 34   | 34   | 34  | 34  | 34  | 34 | 33  | 33  | 33  | 33 | 33  | 33 |
| 4- T1S | 35    | 35   | 35   | 34   | 34   | 34   | 34   | 34   | 34   | 33   | 33   | 33  | 33  | 33  | 33 | 32  | 32  | 32  | 32 | 32  | 32 |
| 5- T1S | 34    | 34   | 34   | 33   | 33   | 33   | 33   | 33   | 33   | 32   | 32   | 32  | 32  | 32  | 32 | 31  | 31  | 31  | 31 | 31  | 31 |
| 6- T1S | 32    | 32   | 32   | 32   | 31   | 31   | 31   | 31   | 31   | 31   | 31   | 31  | 30  | 30  | 30 | 30  | 30  | 30  | 30 | 30  | 29 |
| 7- T1S | 31    | 31   | 31   | 31   | 30   | 30   | 30   | 30   | 30   | 30   | 30   | 30  | 29  | 29  | 29 | 29  | 29  | 29  | 29 | 29  | 28 |
| 8- T1S | 29    | 29   | 29   | 29   | 28   | 28   | 28   | 28   | 28   | 28   | 28   | 28  | 27  | 27  | 27 | 27  | 27  | 27  | 27 | 27  | 26 |
| T4     | 1     | 2    | 3    | 4    | 5    | 6    | 7    | 8    | 9    | 10   | 11   | 12  | 13  | 14  | 15 | 16  | 17  | 18  | 19 | ≥   | 20 |
| 1- T1S | 35    | 35   | 34   | 34   | 34   | 34   | 34   | 34   | 33   | 33   | 33   | 33  | 33  | 33  | 32 | 32  | 32  | 32  | 32 | 32  | 32 |
| 2- T1S | 34    | 34   | 33   | 33   | 33   | 33   | 33   | 33   | 32   | 32   | 32   | 32  | 32  | 32  | 31 | 31  | 31  | 31  | 31 | 31  | 31 |
| 3- T1S | 32    | 32   | 32   | 32   | 32   | 32   | 31   | 31   | 31   | 31   | 31   | 31  | 30  | 30  | 30 | 30  | 30  | 30  | 29 | 29  | 29 |
| 4- T1S | 31    | 31   | 31   | 31   | 31   | 31   | 30   | 30   | 30   | 30   | 30   | 30  | 29  | 29  | 29 | 29  | 29  | 29  | 28 | 28  | 28 |
| 5- T1S | 30    | 30   | 30   | 30   | 30   | 30   | 29   | 29   | 29   | 29   | 29   | 29  | 28  | 28  | 28 | 28  | 28  | 28  | 27 | 27  | 27 |
| 6- T1S | 29    | 29   | 29   | 29   | 29   | 29   | 28   | 28   | 28   | 28   | 28   | 28  | 27  | 27  | 27 | 27  | 27  | 27  | 26 | 26  | 26 |
| 7- T1S | 28    | 28   | 28   | 28   | 28   | 28   | 27   | 27   | 27   | 27   | 27   | 27  | 26  | 26  | 26 | 26  | 26  | 26  | 25 | 25  | 25 |
| 8- T1S | 26    | 26   | 26   | 26   | 26   | 26   | 26   | 25   | 25   | 25   | 25   | 25  | 25  | 25  | 25 | 24  | 24  | 24  | 24 | 24  | 24 |

1. tabula. Vides temperatūras līknes ar zemas temperatūras iestatījumu apsildes režīmam

# 2. tabula. Vides temperatūras līknes ar augstas temperatūras iestatījumu apsildes režīmam

| T4                                                                | ≤ -20                                       | - 19                                        | - 18                                        | - 17                                                                                         | - 16                                        | - 15                                                             | - 14                                        | - 13                                                                                         | - 12                                                                                         | - 11                                                                                          | - 10                                                                                          | -9                                           | - 8                                                               | -7                                                                                            | - 6                                                                             | - 5                                                                                           | - 4                                                                              | - 3                                                                              | -2                                                                                            | - 1                                                                                             | 0                                            |
|-------------------------------------------------------------------|---------------------------------------------|---------------------------------------------|---------------------------------------------|----------------------------------------------------------------------------------------------|---------------------------------------------|------------------------------------------------------------------|---------------------------------------------|----------------------------------------------------------------------------------------------|----------------------------------------------------------------------------------------------|-----------------------------------------------------------------------------------------------|-----------------------------------------------------------------------------------------------|----------------------------------------------|-------------------------------------------------------------------|-----------------------------------------------------------------------------------------------|---------------------------------------------------------------------------------|-----------------------------------------------------------------------------------------------|----------------------------------------------------------------------------------|----------------------------------------------------------------------------------|-----------------------------------------------------------------------------------------------|-------------------------------------------------------------------------------------------------|----------------------------------------------|
| 1- T1S                                                            | 55                                          | 55                                          | 55                                          | 55                                                                                           | 54                                          | 54                                                               | 54                                          | 54                                                                                           | 54                                                                                           | 54                                                                                            | 54                                                                                            | 54                                           | 53                                                                | 53                                                                                            | 53                                                                              | 53                                                                                            | 53                                                                               | 53                                                                               | 53                                                                                            | 53                                                                                              | 52                                           |
| 2- T1S                                                            | 53                                          | 53                                          | 53                                          | 53                                                                                           | 52                                          | 52                                                               | 52                                          | 52                                                                                           | 52                                                                                           | 52                                                                                            | 52                                                                                            | 52                                           | 51                                                                | 51                                                                                            | 51                                                                              | 51                                                                                            | 51                                                                               | 51                                                                               | 51                                                                                            | 51                                                                                              | 50                                           |
| 3- T1S                                                            | 52                                          | 52                                          | 52                                          | 52                                                                                           | 51                                          | 51                                                               | 51                                          | 51                                                                                           | 51                                                                                           | 51                                                                                            | 51                                                                                            | 51                                           | 50                                                                | 50                                                                                            | 50                                                                              | 50                                                                                            | 50                                                                               | 50                                                                               | 50                                                                                            | 50                                                                                              | 49                                           |
| 4- T1S                                                            | 50                                          | 50                                          | 50                                          | 50                                                                                           | 49                                          | 49                                                               | 49                                          | 49                                                                                           | 49                                                                                           | 49                                                                                            | 49                                                                                            | 49                                           | 48                                                                | 48                                                                                            | 48                                                                              | 48                                                                                            | 48                                                                               | 48                                                                               | 48                                                                                            | 48                                                                                              | 47                                           |
| 5- T1S                                                            | 48                                          | 48                                          | 48                                          | 48                                                                                           | 47                                          | 47                                                               | 47                                          | 47                                                                                           | 47                                                                                           | 47                                                                                            | 47                                                                                            | 47                                           | 46                                                                | 46                                                                                            | 46                                                                              | 46                                                                                            | 46                                                                               | 46                                                                               | 46                                                                                            | 46                                                                                              | 45                                           |
| 6- T1S                                                            | 45                                          | 45                                          | 45                                          | 45                                                                                           | 44                                          | 44                                                               | 44                                          | 44                                                                                           | 44                                                                                           | 44                                                                                            | 44                                                                                            | 44                                           | 43                                                                | 43                                                                                            | 43                                                                              | 43                                                                                            | 43                                                                               | 43                                                                               | 43                                                                                            | 43                                                                                              | 42                                           |
| 7- T1S                                                            | 43                                          | 43                                          | 43                                          | 43                                                                                           | 42                                          | 42                                                               | 42                                          | 42                                                                                           | 42                                                                                           | 42                                                                                            | 42                                                                                            | 42                                           | 41                                                                | 41                                                                                            | 41                                                                              | 41                                                                                            | 41                                                                               | 41                                                                               | 41                                                                                            | 41                                                                                              | 40                                           |
| 8- T1S                                                            | 40                                          | 40                                          | 40                                          | 40                                                                                           | 39                                          | 39                                                               | 39                                          | 39                                                                                           | 39                                                                                           | 39                                                                                            | 39                                                                                            | 39                                           | 38                                                                | 38                                                                                            | 38                                                                              | 38                                                                                            | 38                                                                               | 38                                                                               | 38                                                                                            | 38                                                                                              | 37                                           |
|                                                                   |                                             |                                             |                                             |                                                                                              |                                             |                                                                  |                                             |                                                                                              |                                                                                              |                                                                                               |                                                                                               |                                              |                                                                   |                                                                                               |                                                                                 |                                                                                               |                                                                                  |                                                                                  |                                                                                               |                                                                                                 |                                              |
| T4                                                                | 1                                           | 2                                           | 3                                           | 4                                                                                            | 5                                           | 6                                                                | 7                                           | 8                                                                                            | 9                                                                                            | 10                                                                                            | 11                                                                                            | 12                                           | 13                                                                | 14                                                                                            | 15                                                                              | 16                                                                                            | 17                                                                               | 18                                                                               | 19                                                                                            | ≥ 2                                                                                             | 20                                           |
| T4<br>1- T1S                                                      | 1<br>52                                     | 2<br>52                                     | 3<br>52                                     | 4<br>52                                                                                      | 5<br>52                                     | 6<br>52                                                          | 7<br>52                                     | 8<br>51                                                                                      | 9<br>51                                                                                      | 10<br>51                                                                                      | 11<br>51                                                                                      | 12<br>51                                     | 13<br>51                                                          | 14<br>51                                                                                      | 15<br>51                                                                        | 16<br>50                                                                                      | 17<br>50                                                                         | 18<br>50                                                                         | 19<br>50                                                                                      | ≥ 2<br>50                                                                                       | 20<br>50                                     |
| T4<br>1-T1S<br>2-T1S                                              | 1<br>52<br>50                               | 2<br>52<br>50                               | 3<br>52<br>50                               | 4<br>52<br>50                                                                                | 5<br>52<br>50                               | 6<br>52<br>50                                                    | 7<br>52<br>50                               | 8<br>51<br>49                                                                                | 9<br>51<br>49                                                                                | 10<br>51<br>49                                                                                | 11<br>51<br>49                                                                                | 12<br>51<br>49                               | 13<br>51<br>49                                                    | 14<br>51<br>49                                                                                | 15<br>51<br>49                                                                  | 16<br>50<br>48                                                                                | 17<br>50<br>48                                                                   | 18<br>50<br>48                                                                   | 19<br>50<br>48                                                                                | ≥ :<br>50<br>48                                                                                 | 20<br>50<br>48                               |
| T4<br>1- T1S<br>2- T1S<br>3- T1S                                  | 1<br>52<br>50<br>49                         | 2<br>52<br>50<br>49                         | 3<br>52<br>50<br>49                         | 4<br>52<br>50<br>49                                                                          | 5<br>52<br>50<br>49                         | 6<br>52<br>50<br>49                                              | 7<br>52<br>50<br>49                         | 8<br>51<br>49<br>48                                                                          | 9<br>51<br>49<br>48                                                                          | 10<br>51<br>49<br>48                                                                          | 11<br>51<br>49<br>48                                                                          | 12<br>51<br>49<br>48                         | 13<br>51<br>49<br>48                                              | 14<br>51<br>49<br>48                                                                          | 15<br>51<br>49<br>48                                                            | 16<br>50<br>48<br>47                                                                          | 17<br>50<br>48<br>47                                                             | 18<br>50<br>48<br>47                                                             | 19<br>50<br>48<br>47                                                                          | ≥ :<br>50<br>48<br>47                                                                           | 20<br>50<br>48<br>47                         |
| T4<br>1-T1S<br>2-T1S<br>3-T1S<br>4-T1S                            | 1<br>52<br>50<br>49<br>47                   | 2<br>52<br>50<br>49<br>47                   | 3<br>52<br>50<br>49<br>47                   | 4<br>52<br>50<br>49<br>47                                                                    | 5<br>52<br>50<br>49<br>47                   | 6<br>52<br>50<br>49<br>47                                        | 7<br>52<br>50<br>49<br>47                   | 8<br>51<br>49<br>48<br>48                                                                    | 9<br>51<br>49<br>48<br>46                                                                    | 10<br>51<br>49<br>48<br>48                                                                    | 11<br>51<br>49<br>48<br>46                                                                    | 12<br>51<br>49<br>48<br>46                   | 13<br>51<br>49<br>48<br>46                                        | 14<br>51<br>49<br>48<br>46                                                                    | 15<br>51<br>49<br>48<br>46                                                      | 16<br>50<br>48<br>47<br>45                                                                    | 17<br>50<br>48<br>47<br>45                                                       | 18       50       48       47       45                                           | 19       50       48       47       45                                                        | ≥ :<br>50<br>48<br>47<br>45                                                                     | 20<br>50<br>48<br>47<br>45                   |
| T4<br>1-T1S<br>2-T1S<br>3-T1S<br>4-T1S<br>5-T1S                   | 1<br>52<br>50<br>49<br>47<br>45             | 2<br>52<br>50<br>49<br>47<br>45             | 3<br>52<br>50<br>49<br>47<br>45             | 4<br>52<br>50<br>49<br>47<br>45                                                              | 5<br>52<br>50<br>49<br>47<br>45             | 6<br>52<br>50<br>49<br>47<br>45                                  | 7<br>52<br>50<br>49<br>47<br>45             | 8<br>51<br>49<br>48<br>46<br>44                                                              | 9<br>51<br>49<br>48<br>46<br>46<br>44                                                        | 10         51         49         48         46         44                                     | 11<br>51<br>49<br>48<br>46<br>46<br>44                                                        | 12<br>51<br>49<br>48<br>46<br>44             | 13<br>51<br>49<br>48<br>46<br>44                                  | 14<br>51<br>49<br>48<br>46<br>44                                                              | 15<br>51<br>49<br>48<br>46<br>44                                                | 16           50           48           47           45           43                           | 17<br>50<br>48<br>47<br>45<br>43                                                 | 18         50         48         47         45         43                        | 19         50         48         47         45         43                                     | ≥ :<br>50<br>48<br>47<br>45<br>43                                                               | 20<br>50<br>48<br>47<br>45<br>43             |
| T4<br>1-T1S<br>2-T1S<br>3-T1S<br>4-T1S<br>5-T1S<br>6-T1S          | 1<br>52<br>50<br>49<br>47<br>45<br>42       | 2<br>52<br>50<br>49<br>47<br>45<br>42       | 3<br>52<br>50<br>49<br>47<br>45<br>42       | 4<br>52<br>50<br>49<br>47<br>45<br>42                                                        | 5<br>52<br>50<br>49<br>47<br>45<br>42       | 6<br>52<br>50<br>49<br>47<br>45<br>42                            | 7<br>52<br>50<br>49<br>47<br>45<br>42       | 8<br>51<br>49<br>48<br>46<br>44<br>41                                                        | 9       51       49       48       46       44       41                                      | 10         51         49         48         46         44         41                          | 11<br>51<br>49<br>48<br>46<br>46<br>44<br>41                                                  | 12<br>51<br>49<br>48<br>46<br>44<br>41       | 13       51       49       48       46       44       41          | 14       51       49       48       46       44       41                                      | 15       51       49       48       46       44       41                        | 16           50           48           47           45           43           40              | 17           50           48           47           45           43           40 | 18           50           48           47           45           43           40 | 19           50           48           47           45           43           40              | <ul> <li>≥ :</li> <li>50</li> <li>48</li> <li>47</li> <li>45</li> <li>43</li> <li>40</li> </ul> | 20<br>50<br>48<br>47<br>45<br>43<br>40       |
| T4<br>1-T1S<br>2-T1S<br>3-T1S<br>4-T1S<br>5-T1S<br>6-T1S<br>7-T1S | 1<br>52<br>50<br>49<br>47<br>45<br>42<br>40 | 2<br>52<br>50<br>49<br>47<br>45<br>42<br>40 | 3<br>52<br>50<br>49<br>47<br>45<br>42<br>40 | 4           52           50           49           47           45           42           40 | 5<br>52<br>50<br>49<br>47<br>45<br>42<br>40 | 6       52       50       49       47       45       42       40 | 7<br>52<br>50<br>49<br>47<br>45<br>42<br>40 | 8           51           49           48           46           44           41           39 | 9           51           49           48           46           44           41           39 | 10           51           49           48           46           44           41           39 | 11           51           49           48           46           44           41           39 | 12<br>51<br>49<br>48<br>46<br>44<br>41<br>39 | 13       51       49       48       46       44       41       39 | 14           51           49           48           46           44           41           39 | 15         51         49         48         46         44         41         39 | 16           50           48           47           45           43           40           38 | 17<br>50<br>48<br>47<br>45<br>43<br>40<br>38                                     | 18         50         48         47         45         43         40         38  | 19           50           48           47           45           43           40           38 | ≥ :<br>50<br>48<br>47<br>45<br>43<br>40<br>38                                                   | 20<br>50<br>48<br>47<br>45<br>43<br>40<br>38 |

Automātiska iestatījuma līkne

Automātiska iestatījuma līkne ir devītā līkne, ko aprēķina, kā parādīts tālāk.

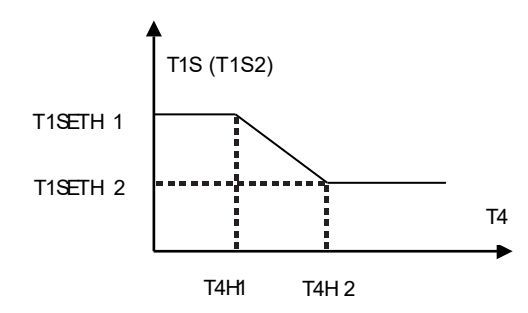

Statuss: iestatījumā vadu kontrolleris, ja T4H2 < T4H1, tad rediģējiet vērtību; ja T1SETH1 < T1SETH2, tad rediģējiet vērtību.

3. tabula. Vides temperatūras līknes ar zemas temperatūras iestatījumu dzesēšanas režīmam

| T4     | -10≤ T4<15 | 15≤ T4<22 | 22≤ T4<30 | 30≤ T4 |
|--------|------------|-----------|-----------|--------|
| 1- T1S | 16         | 11        | 8         | 5      |
| 2-T1S  | 17         | 12        | 9         | 6      |
| 3- T1S | 18         | 13        | 10        | 7      |
| 4-T1S  | 19         | 14        | 11        | 8      |
| 5- T1S | 20         | 15        | 12        | 9      |
| 6- T1S | 21         | 16        | 13        | 10     |
| 7-T1S  | 22         | 17        | 14        | 11     |
| 8- T1S | 23         | 18        | 15        | 12     |

| 4  | tabula  | Vides | temperatūras | līknes a | r augstas | temperatūras | iestatījumu | dzesēšanas | režīmam |
|----|---------|-------|--------------|----------|-----------|--------------|-------------|------------|---------|
| т. | tubulu. | viaco | tomporatarao | manco u  | augoluo   | temperaturas | restatijama | azoocounao | 102mmum |

| T4     | - 10≤ T4<15 | 15≤ T4<22 | 22≤ T4<30 | 30≤ T4 |
|--------|-------------|-----------|-----------|--------|
| 1- T1S | 20          | 18        | 17        | 16     |
| 2- T1S | 21          | 19        | 18        | 17     |
| 3- T1S | 22          | 20        | 19        | 17     |
| 4-T1S  | 23          | 21        | 19        | 18     |
| 5- T1S | 24          | 21        | 20        | 18     |
| 6- T1S | 24          | 22        | 20        | 19     |
| 7- T1S | 25          | 22        | 21        | 19     |
| 8- T1S | 25          | 23        | 21        | 20     |

Automātiska iestatījuma līkne

Automātiska iestatījuma līkne ir devītā līkne, ko aprēķina, kā parādīts tālāk.

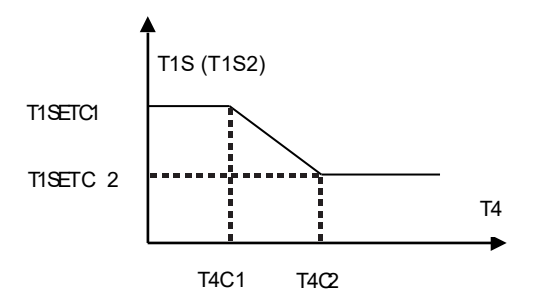

Statuss: iestatījumā vadu kontrolleris, ja T4C2 < T4C1, tad rediģējiet vērtību; ja T1SETC1 < T1SETC2, tad rediģējiet vērtību.

8 MODBUS KARTĒŠANAS TABULA Uzziniet vairāk, skenējot tālāk sniegto QR kodu.

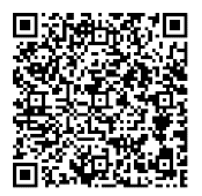

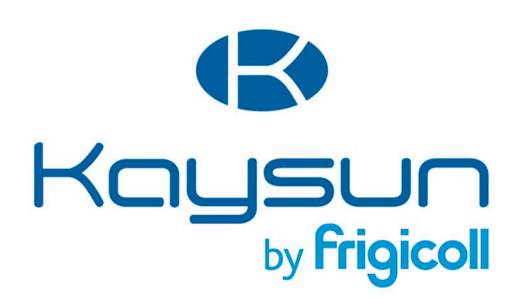

GALVENAIS BIROJS

Blasco de Garay, 4-6 08960 Sant Just Desvern (Barcelona) Tel. +34 93 480 33 22 http://www.frigicoll.es/ http://www.kaysun.es/en/

#### MADRID

Senda Galiana, 1 Polígono Industrial Coslada Coslada (Madrid) Tel. +34 91 669 97 01 Fax. +34 91 674 21 00 madrid@frigicoll.es